# **Somfy**®

# Termostat radiowy sterowany przez internet

Instrukcja instalacji

# Spis treści

| Zapoznanie się z zawartością zestawu        | 4  |
|---------------------------------------------|----|
| Przed instalacją                            | 5  |
| Zalecenia                                   | 6  |
| Aplikacja termostatu firmy Somfy            | 8  |
| Aktywacja termostatu                        | 9  |
| Usunięcie starego urządzenia                | 14 |
| Instalacja odbiornika sygnałów radiowych    | 15 |
| Instalacja termostatu                       | 27 |
| Parowanie z odbiornikiem sygnałów radiowych | 31 |
| Parowanie z bramką                          | 39 |

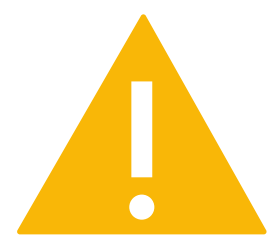

Przed rozpoczęciem jakichkolwiek czynności należy sprawdzić, czy zasilanie sieciowe zostało wyłączone

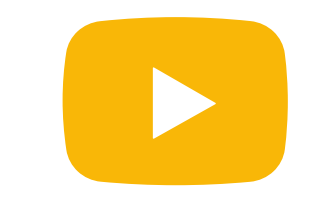

Film instruktażowy dotyczący instalacji opisywanego produktu jest dostępny <u>tutaj</u>

#### Zapoznanie się z zawartością zestawu

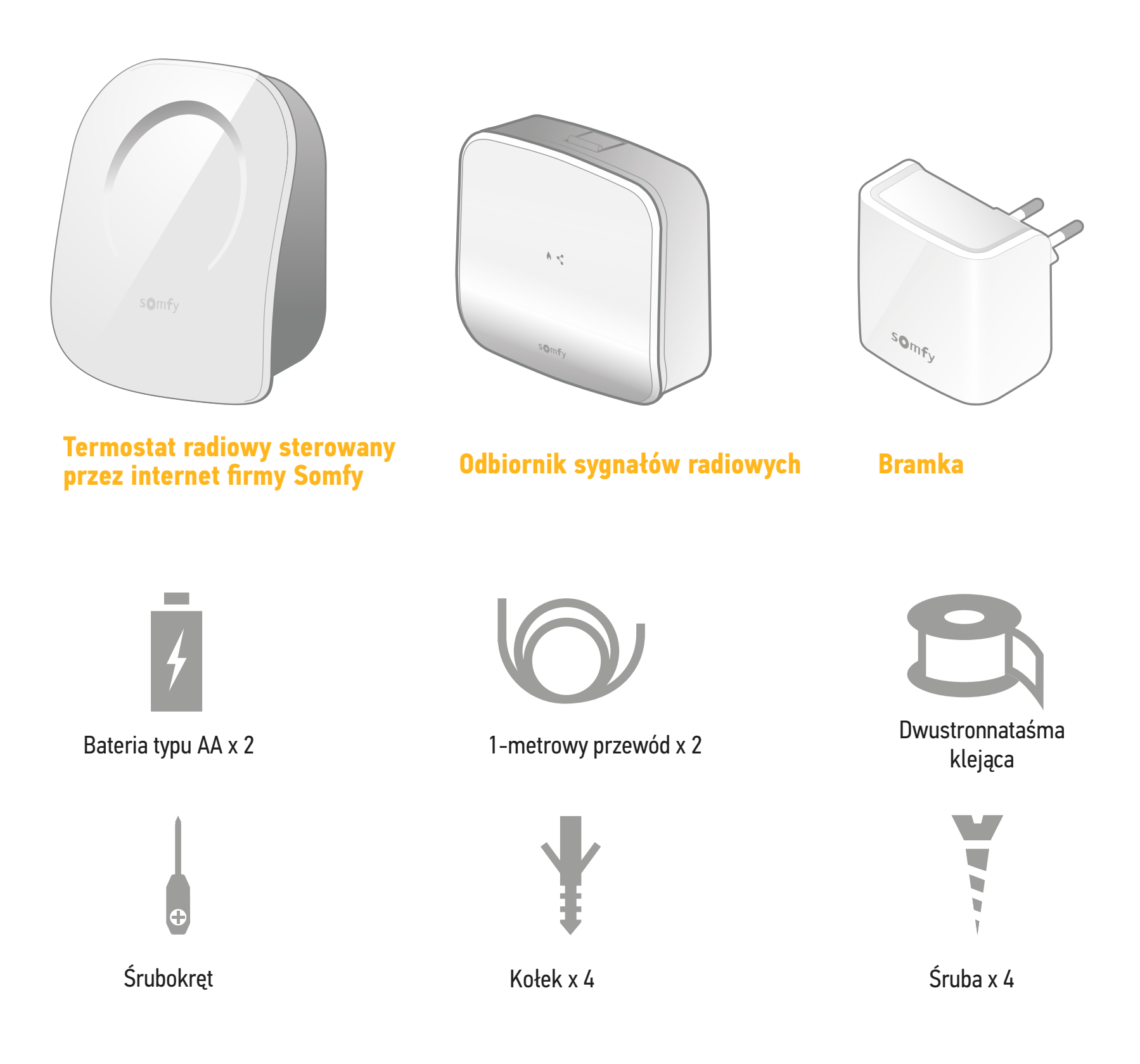

#### Przed instalacją

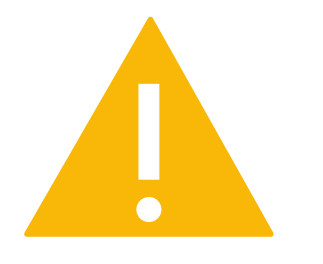

Przed rozpoczęciem jakichkolwiek czynności należy sprawdzić, czy zasilanie sieciowe zostało wyłączone

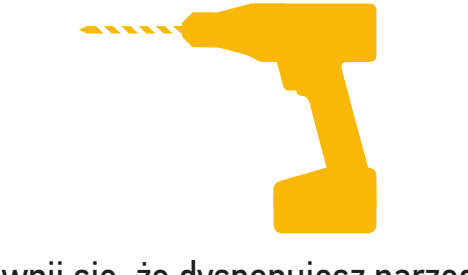

Upewnij się, że dysponujesz narzędziami niezbędnymi do instalacji na ścianie

#### Zalecenia

dotyczące prawidłowego działania odbiornika sygnałów radiowych

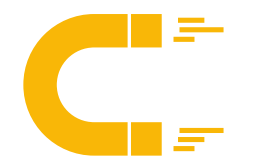

Jeśli to możliwe, nie należy instalować odbiornika w pobliżu korpusu bojlera ani innego metalowego przedmiotu, który mógłby zakłócać sygnały radiowe.

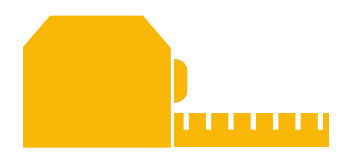

Sprawdź, czy odległość między złączami bojlera a wybranym położeniem odbiornika wynosi ok. 1 metra.

#### Zalecenia

dotyczące prawidłowego działania termostatu

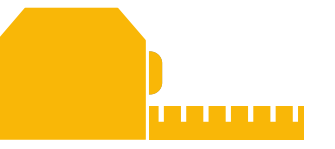

Termostat należy zainstalować na wysokości 1,5 m od podłogi na wewnętrznej ścianie

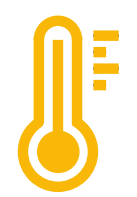

Należy unikać miejsc narażonych na bezpośrednie działanie promieni słonecznych, przeciągów i źródeł ciepła

# Aplikacja termostatu firmy Somfy

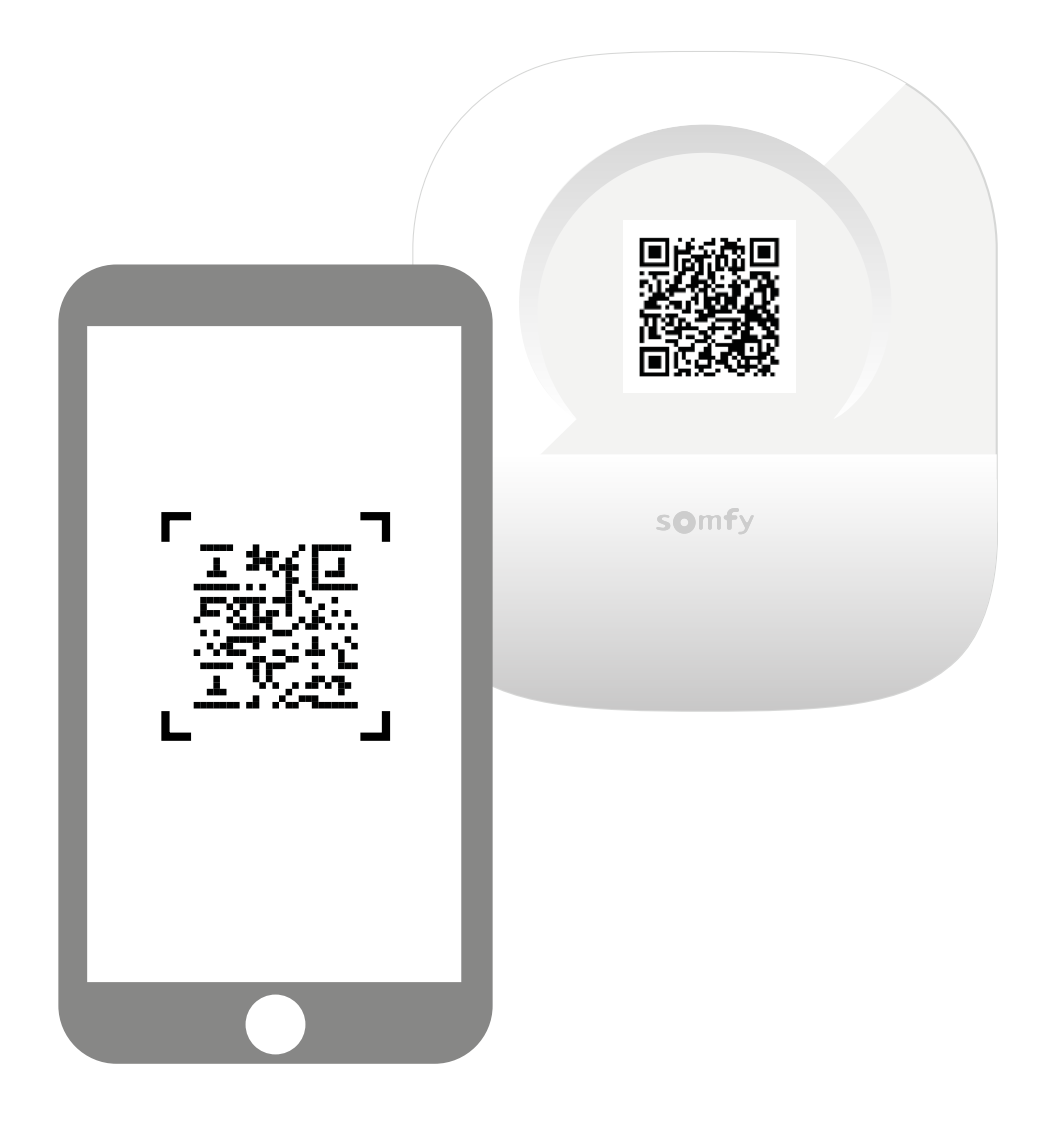

Pobierz aplikację, skanując kod QR na termostacie.

Aplikacja "Somfy thermostat" (termostat Somfy) jest dostępna dla smartfonów z system Android i iOS.

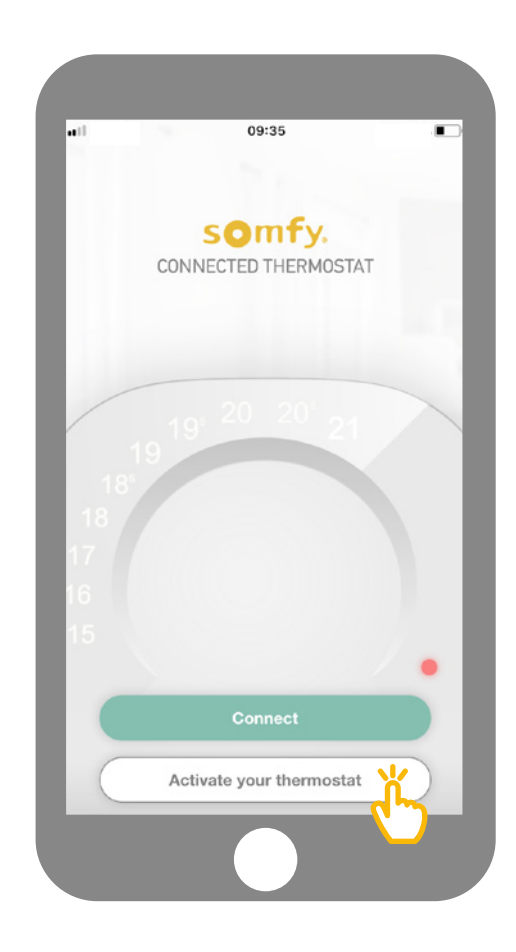

Kliknij opcję "Activate your thermostat" (aktywuj termostat) w aplikacji.

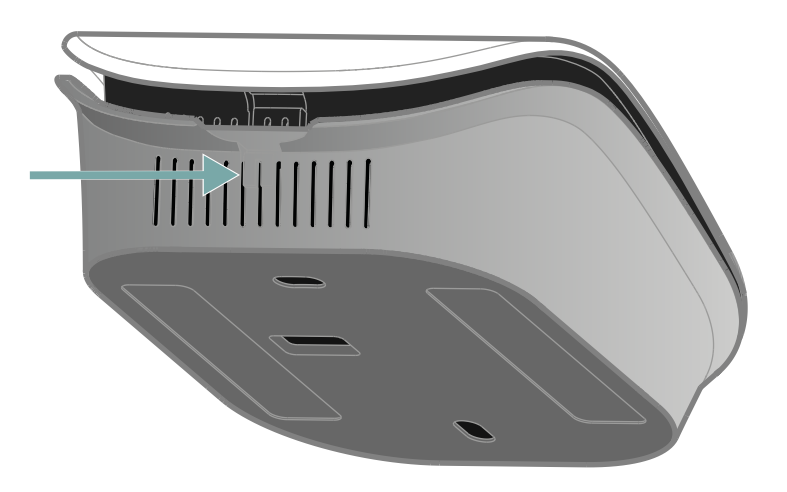

Otwórz termostat, naciskając go w odpowiednim miejscu, aby uzyskać dostęp do kodu QR i aktywować termostat.

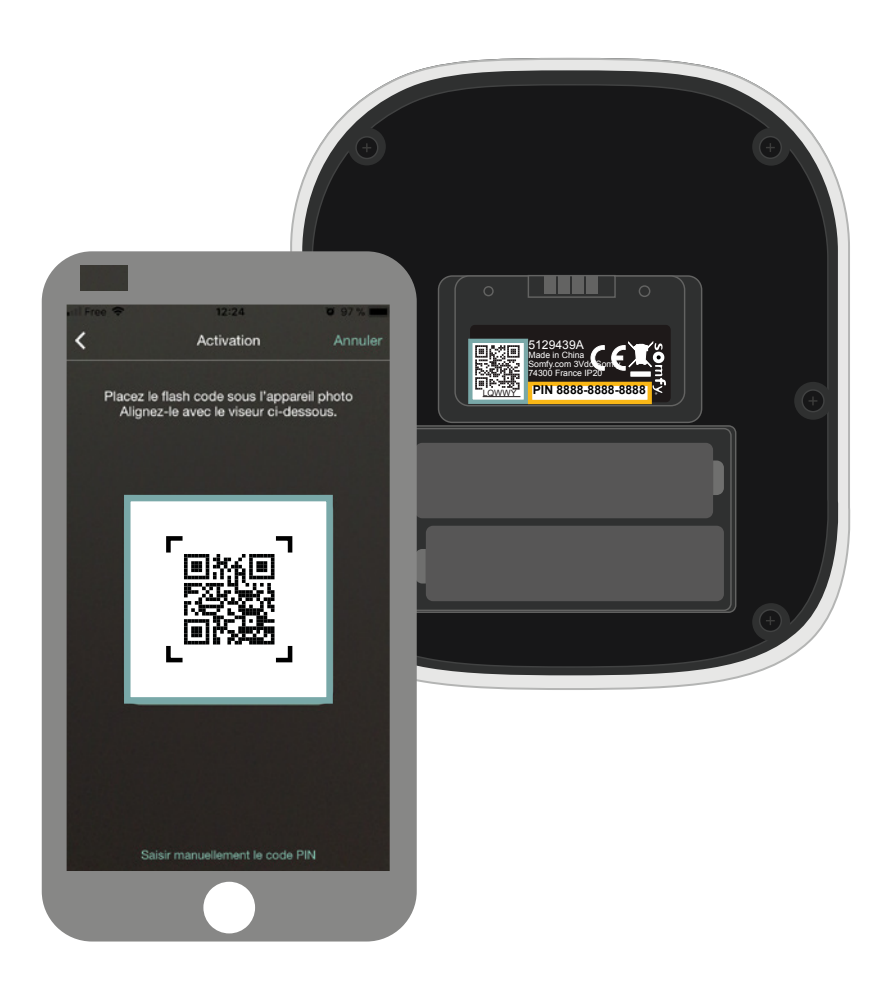

Zeskanuj kod QR znajdujący się na spodniej części panelu przedniego lub ręcznie wprowadź kod PIN.

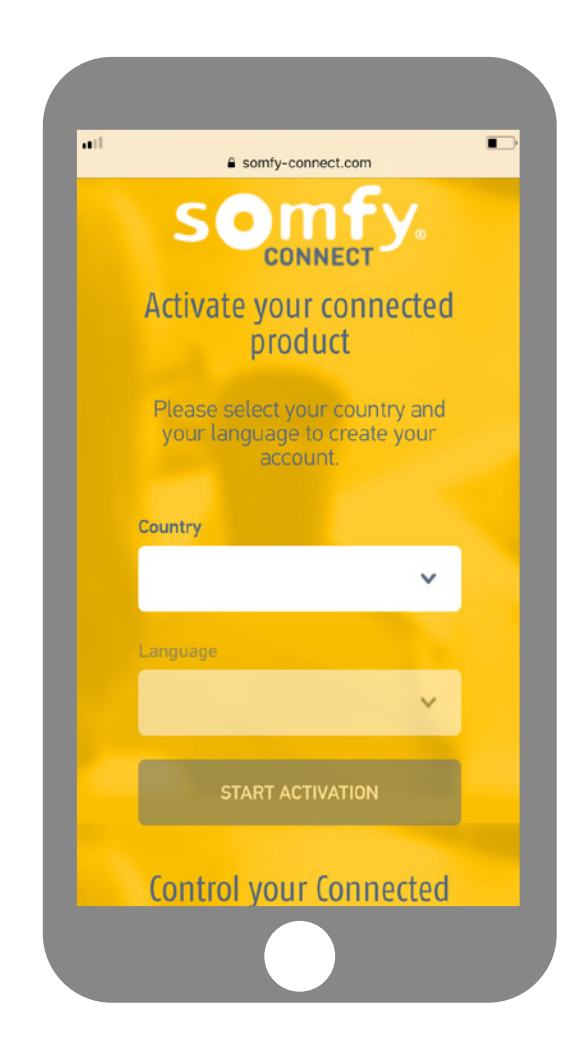

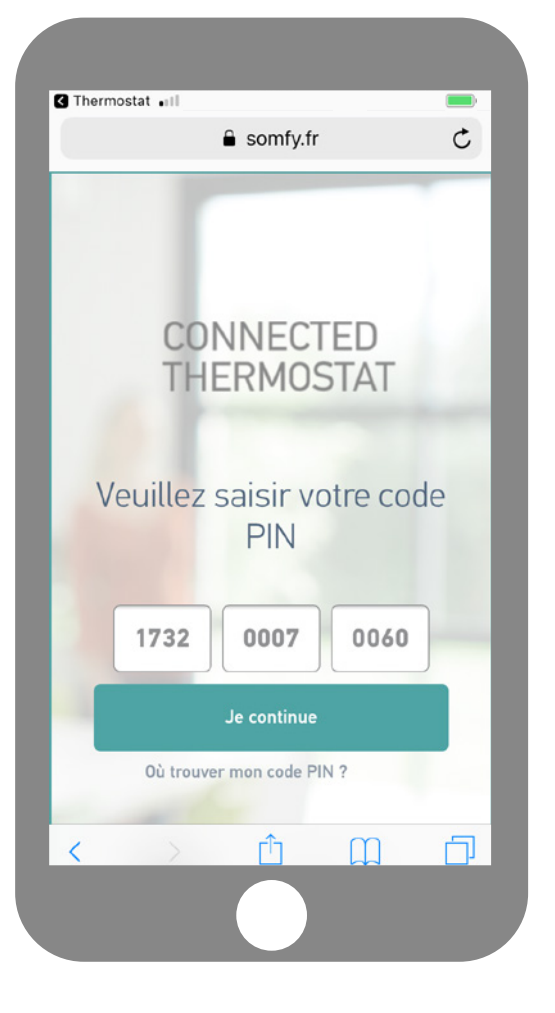

Wybierz kraj i język, a następnie kliknij opcję "Activate my product" (aktywuj mój produkt) na stronie internetowej Somfy Connect.

Kod PIN produktu zostanie automatycznie wprowadzony. Jeśli nie, kod możesz wprowadzić ręcznie. Znajduje się on w pobliżu kodu QR (patrz strona 8).

| eil  a somfy.com.lb                                                                |
|------------------------------------------------------------------------------------|
| CONNECTED<br>THERMOSTAT                                                            |
|                                                                                    |
| Back to previous step                                                              |
| Email and Your<br>password information Summary                                     |
| $= [\cdot] = [\cdot] = [\cdot]$                                                    |
| <b>@</b>                                                                           |
| Email and password                                                                 |
| Please enter your email address and choose<br>your password to create your account |
| 2 Email address                                                                    |
| Confirm your email address                                                         |
|                                                                                    |

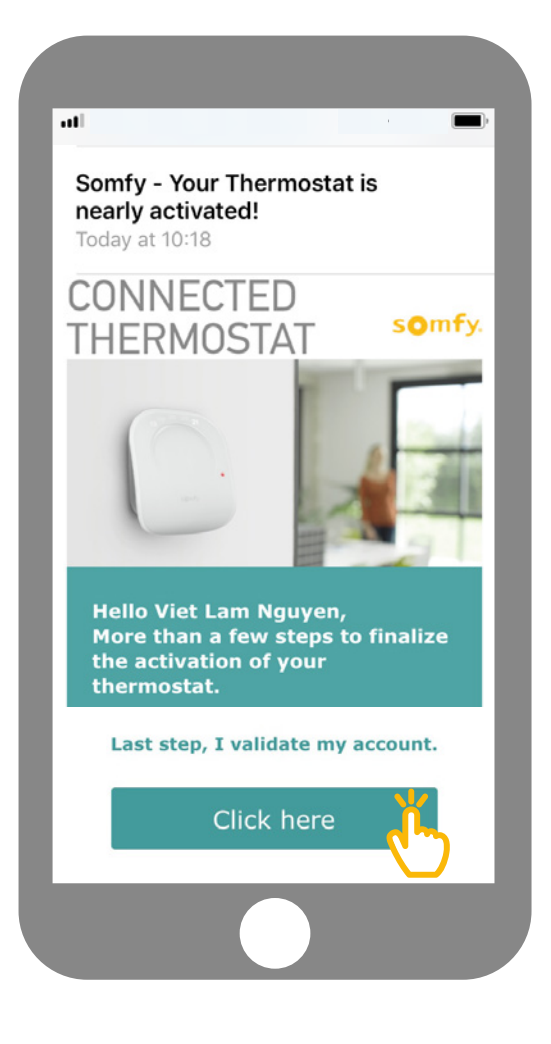

Wprowadź nazwę użytkownika i hasło powiązane z kontem Somfy. Jeśli nie posiadasz konta Somfy, możesz je utworzyć na tym etapie. Po utworzeniu konta otrzymasz wiadomość e-mail z potwierdzeniem aktywacji. Zakończ ten krok klikając odnośnik podany w wiadomości e-mail. Jeśli nie otrzymałeś wiadomości e-mail, sprawdź folder Spam.

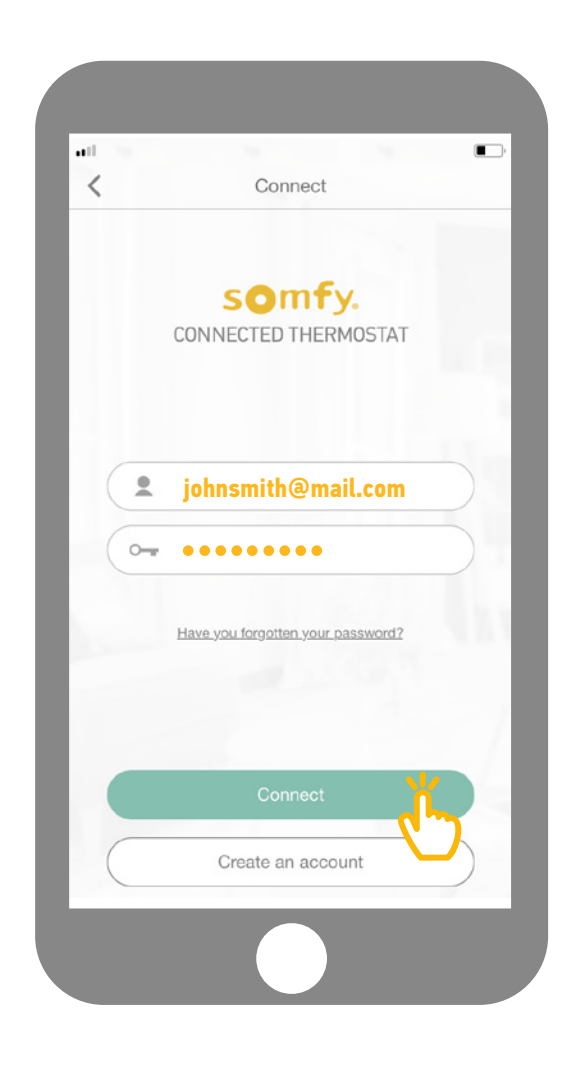

Wróć do aplikacji, wprowadź nazwę użytkownika i hasło, aby się połączyć.

#### Usunięcie starego urządzenia

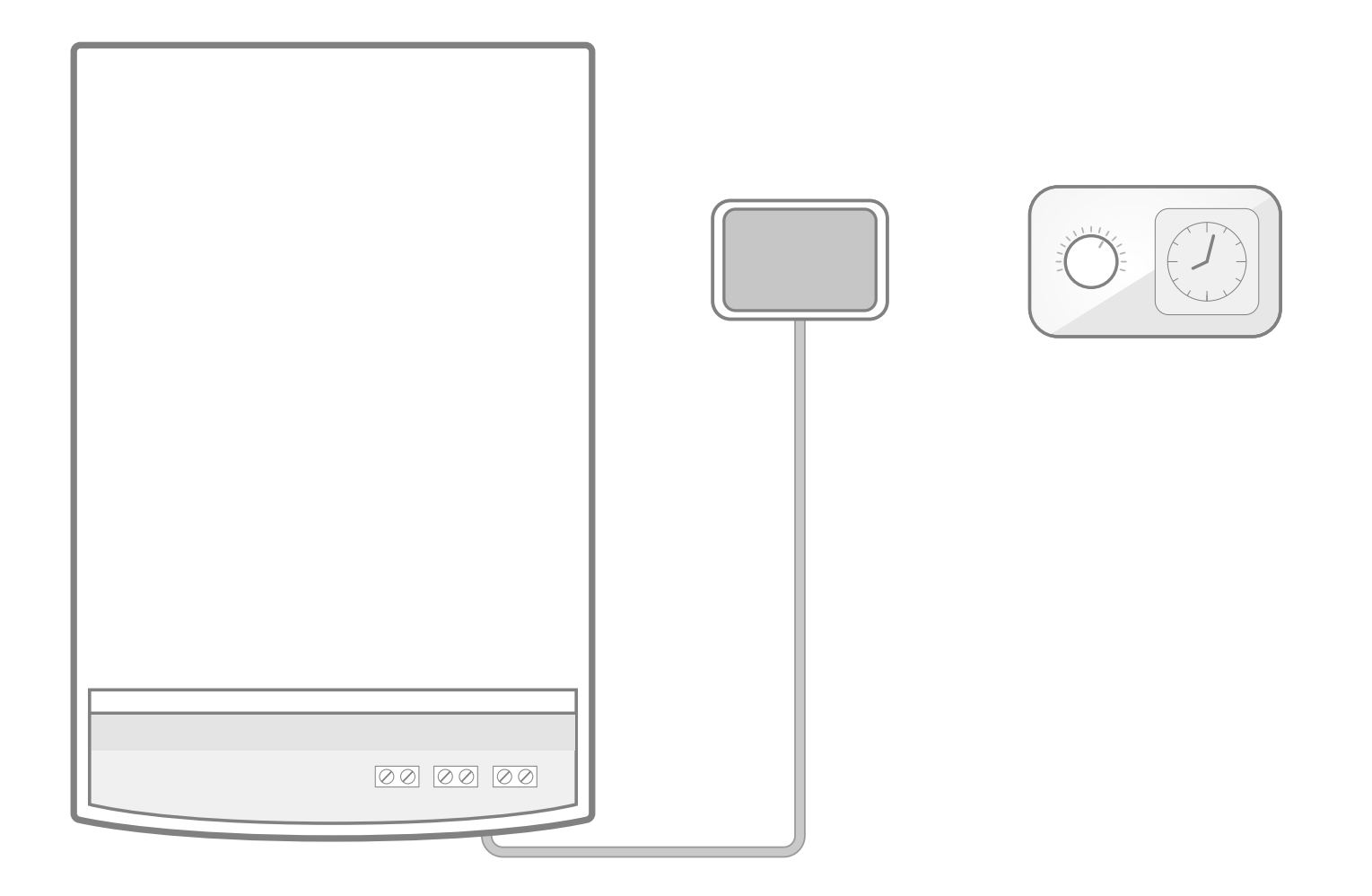

Zdemontuj stary odbiornik i przewody łączące go z bojlerem. Następnie usuń stary termostat.

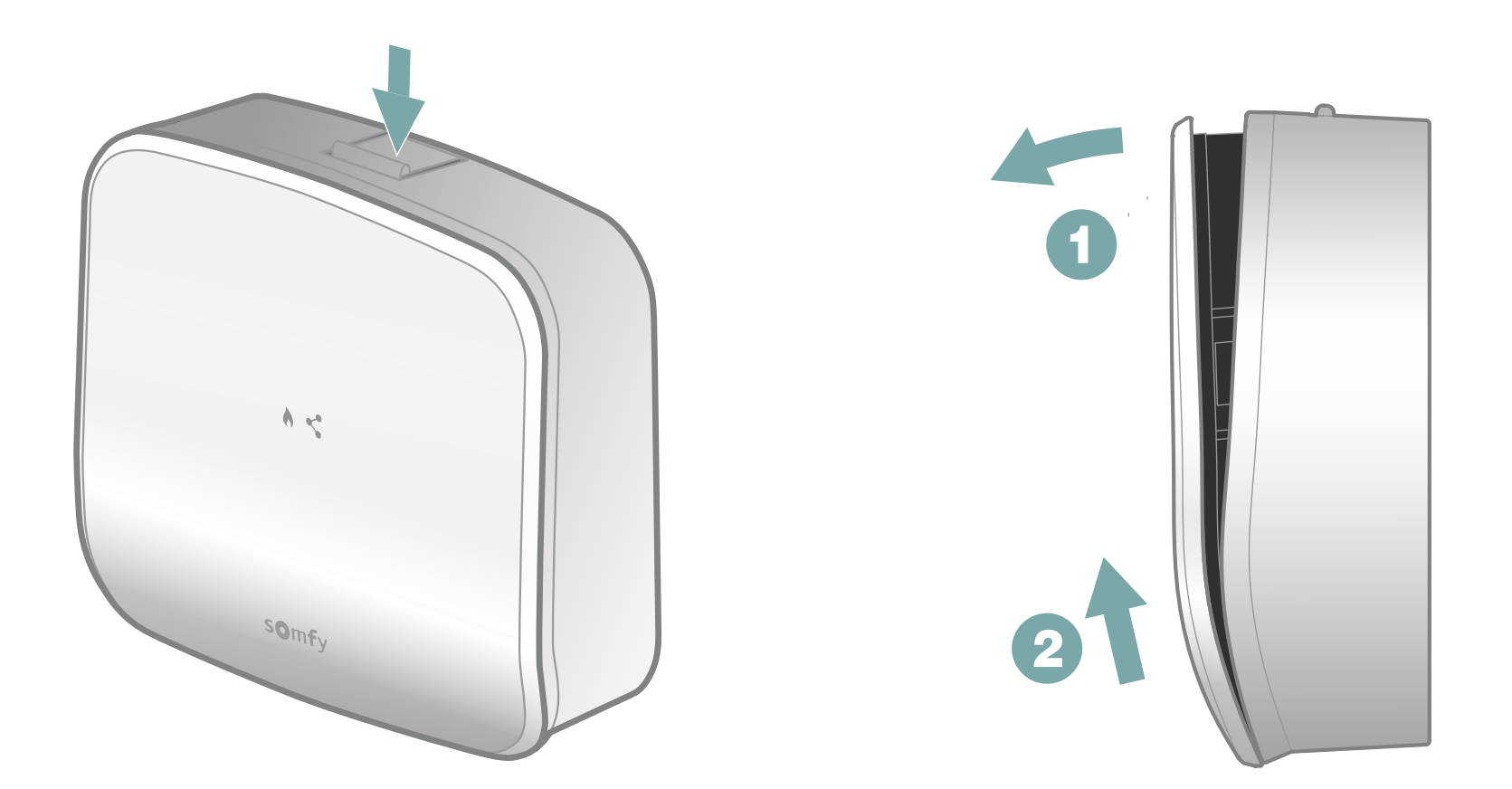

Otwórz odbiornik naciskając przycisk znajdujący się u góry.

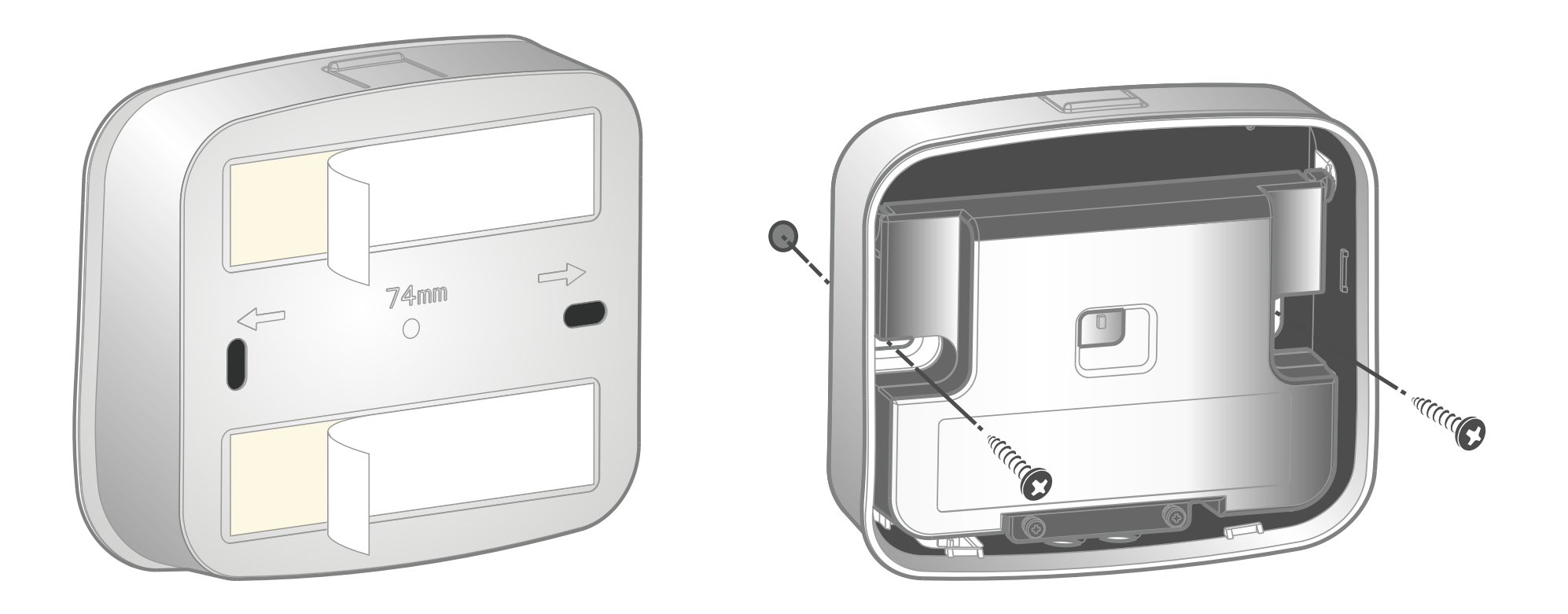

Korzystając z dostarczonych w zestawie akcesoriów można umocować panel tylny odbiornika za pomocą dwustronnej taśmy klejącej lub śrub i kołków.

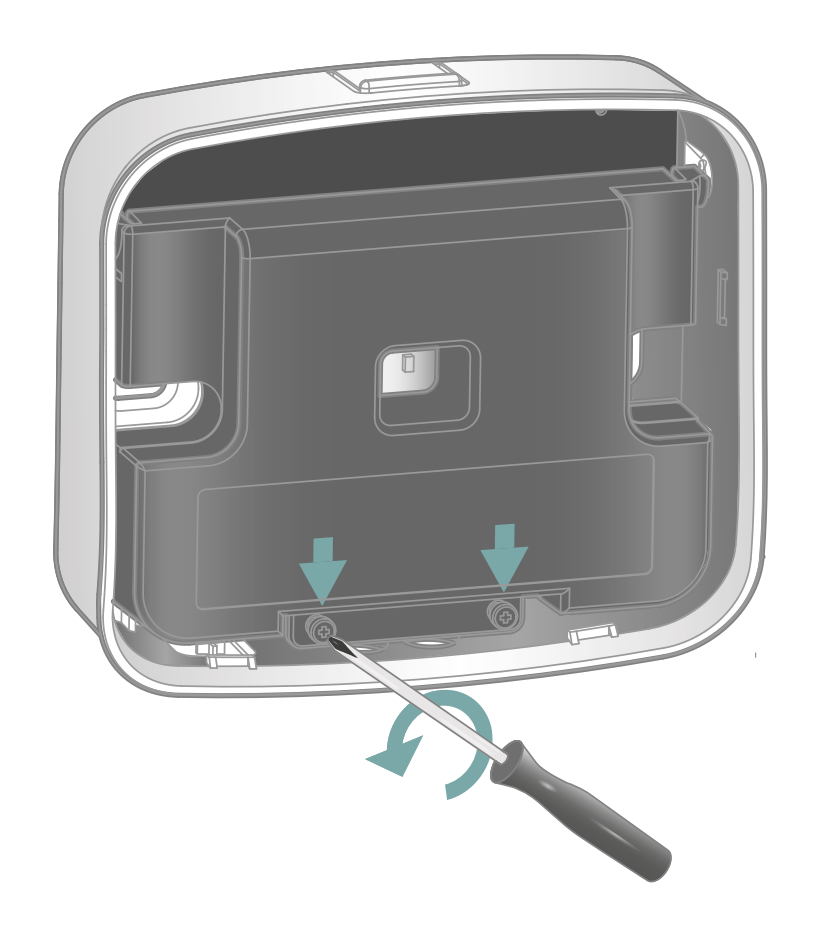

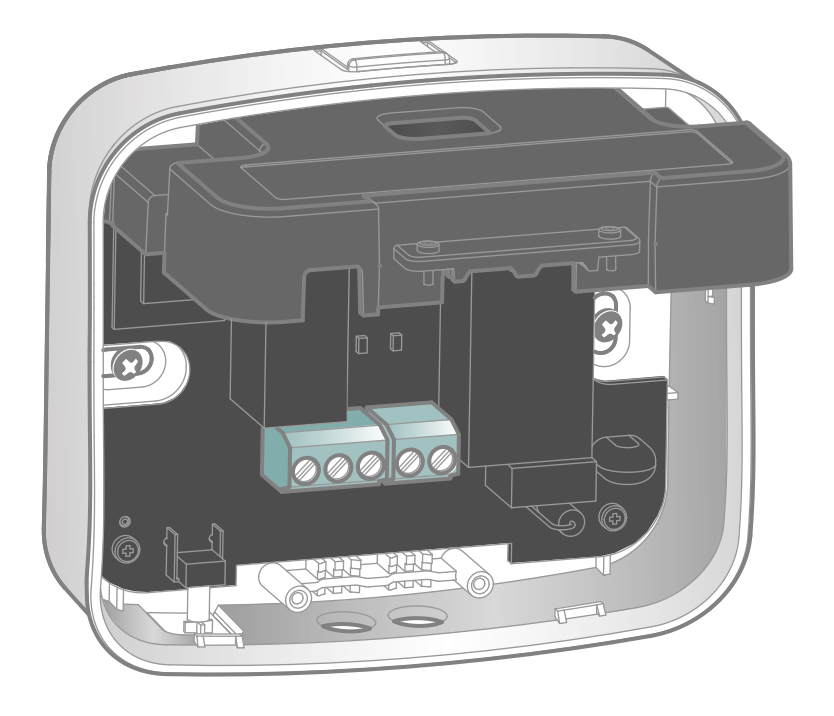

Poluzuj 2 śruby blokujące, aby otworzyć obudowę ochronną i uzyskać dostęp do kostek ze stykami.

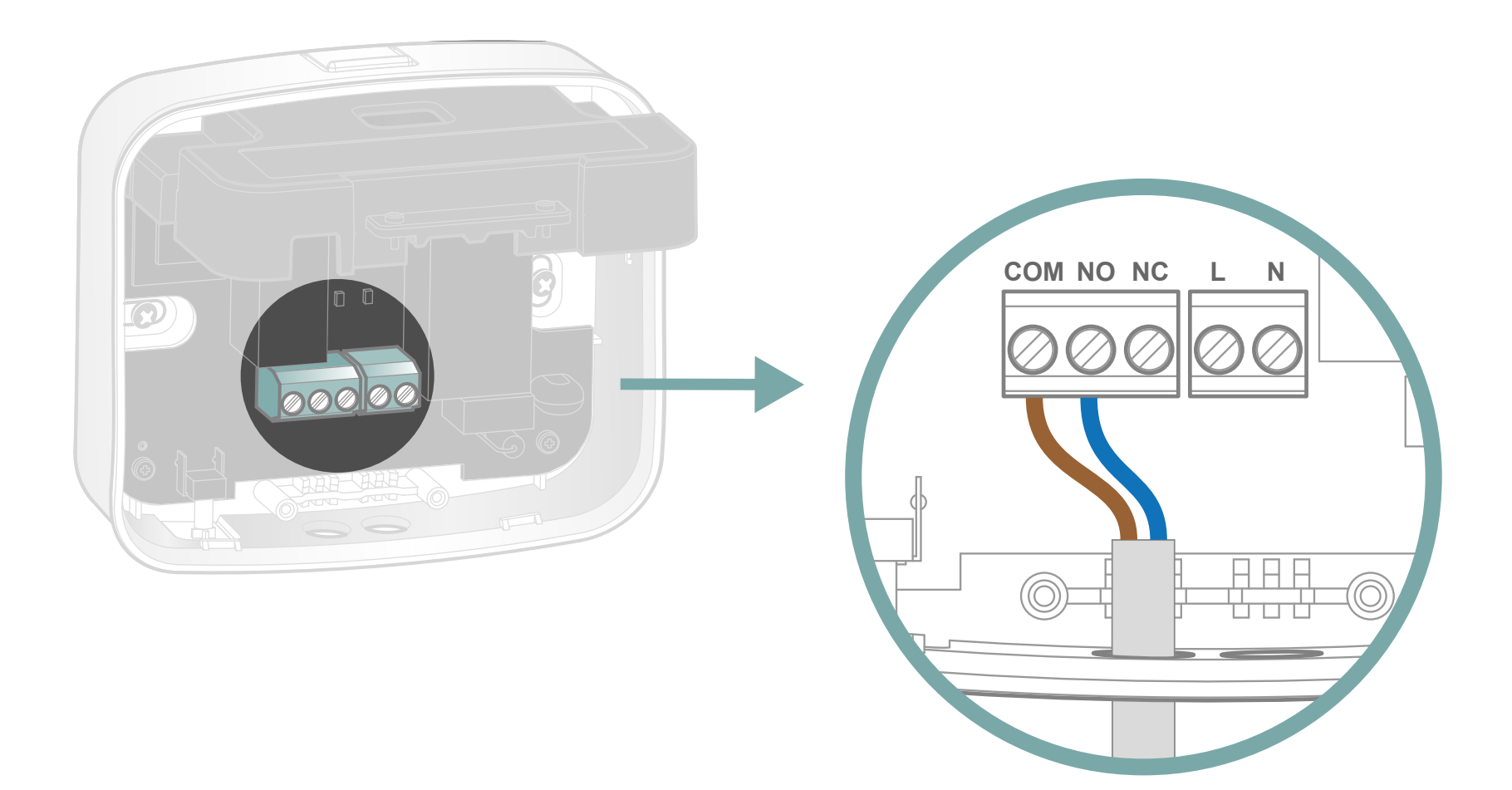

Użyj jednego z 2 kabli dostarczonych w zestawie. Podłącz przewody brązowy i niebieski do styków COM i NO (brak polaryzacji).

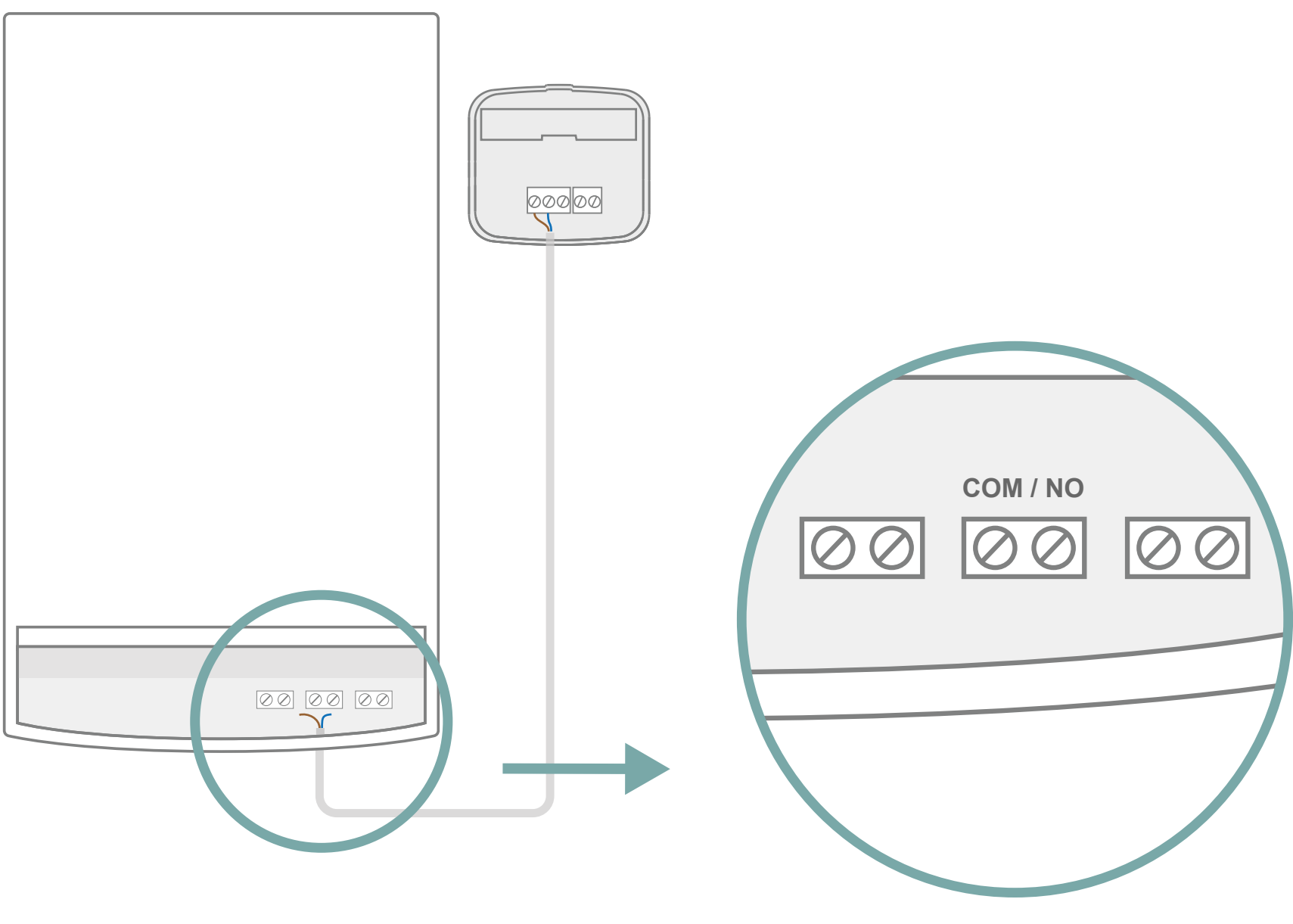

Odszukaj kostkę ze stykami na bojlerze. Może być oznaczona symbolami **COM/NO**, lub **Ls/Lr** 

albo TA

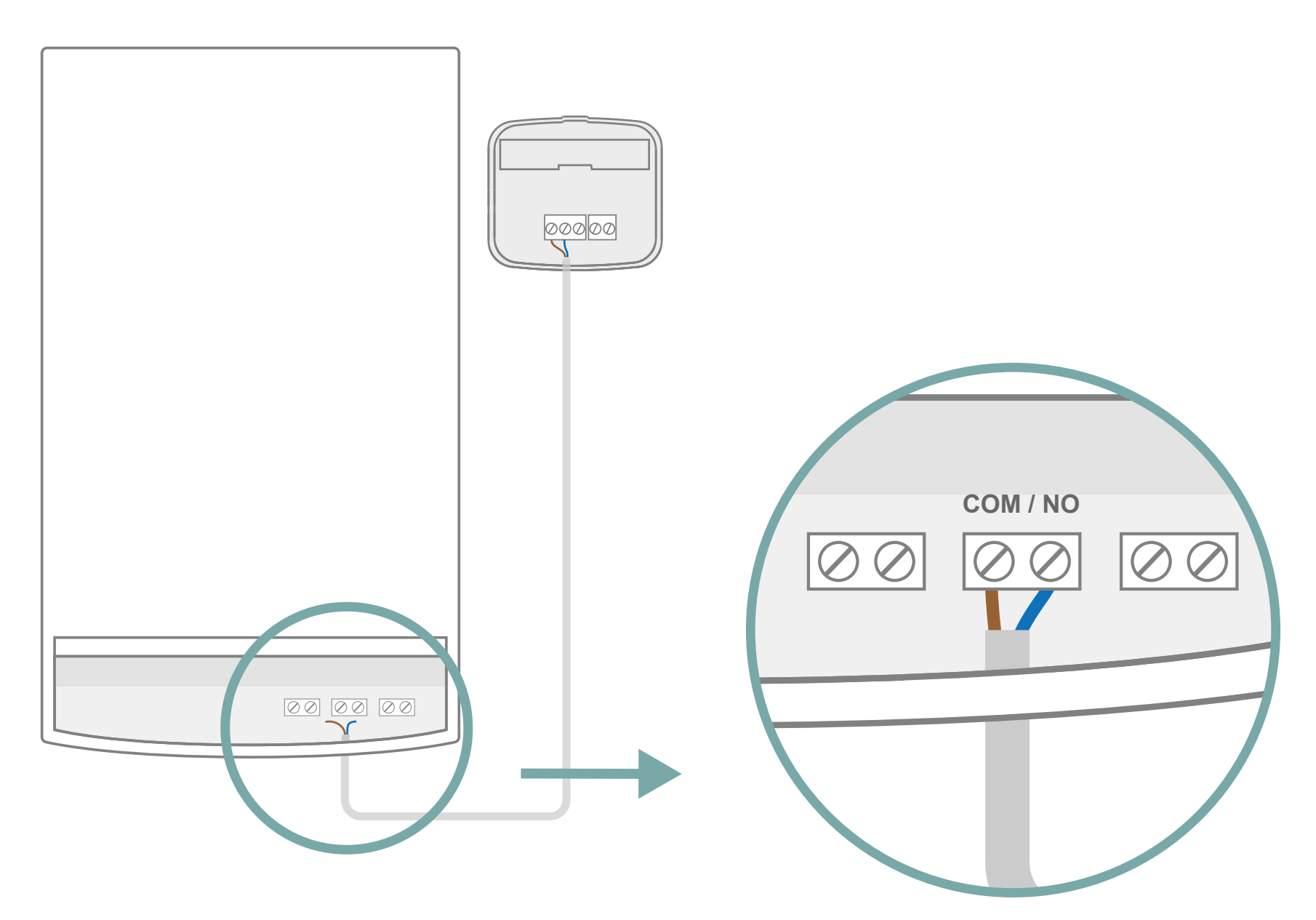

Podłącz przewody brązowy i niebieski do styków (brak polaryzacji). Jeśli wcześniej nie posiadałeś termostatu, w tej kostce ze stykami może być zainstalowany mostek. Należy go usunąć przed podłączeniem przewodów.

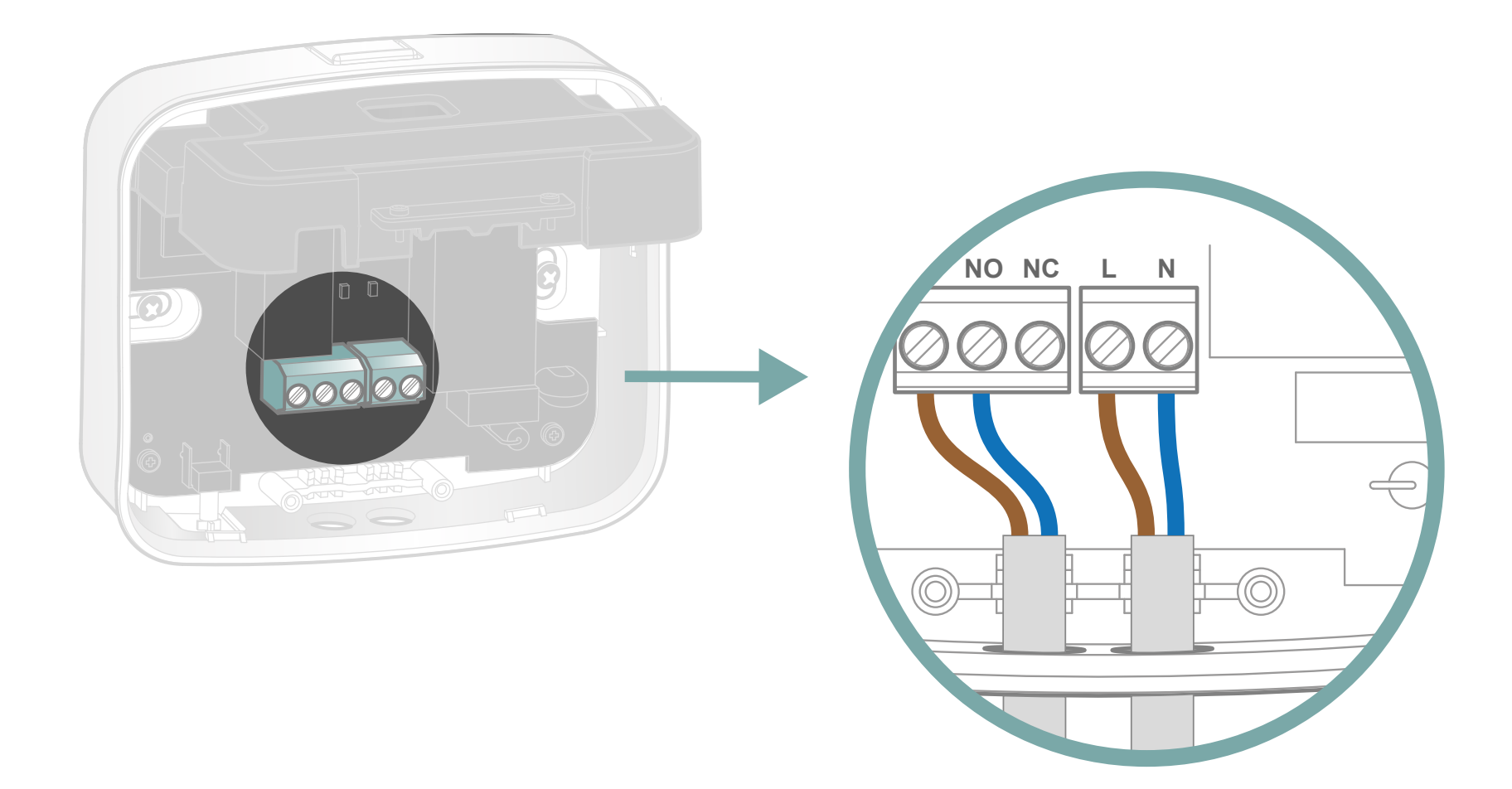

Użyj drugiego kabla z dostarczonych w zestawie. Korzystając z informacji podanych na etykiecie znajdującej się na obudowie ochronnej, podłącz:

przewód brązowy do styku L (prądowy)
przewód niebieski do styku N (neutralny)

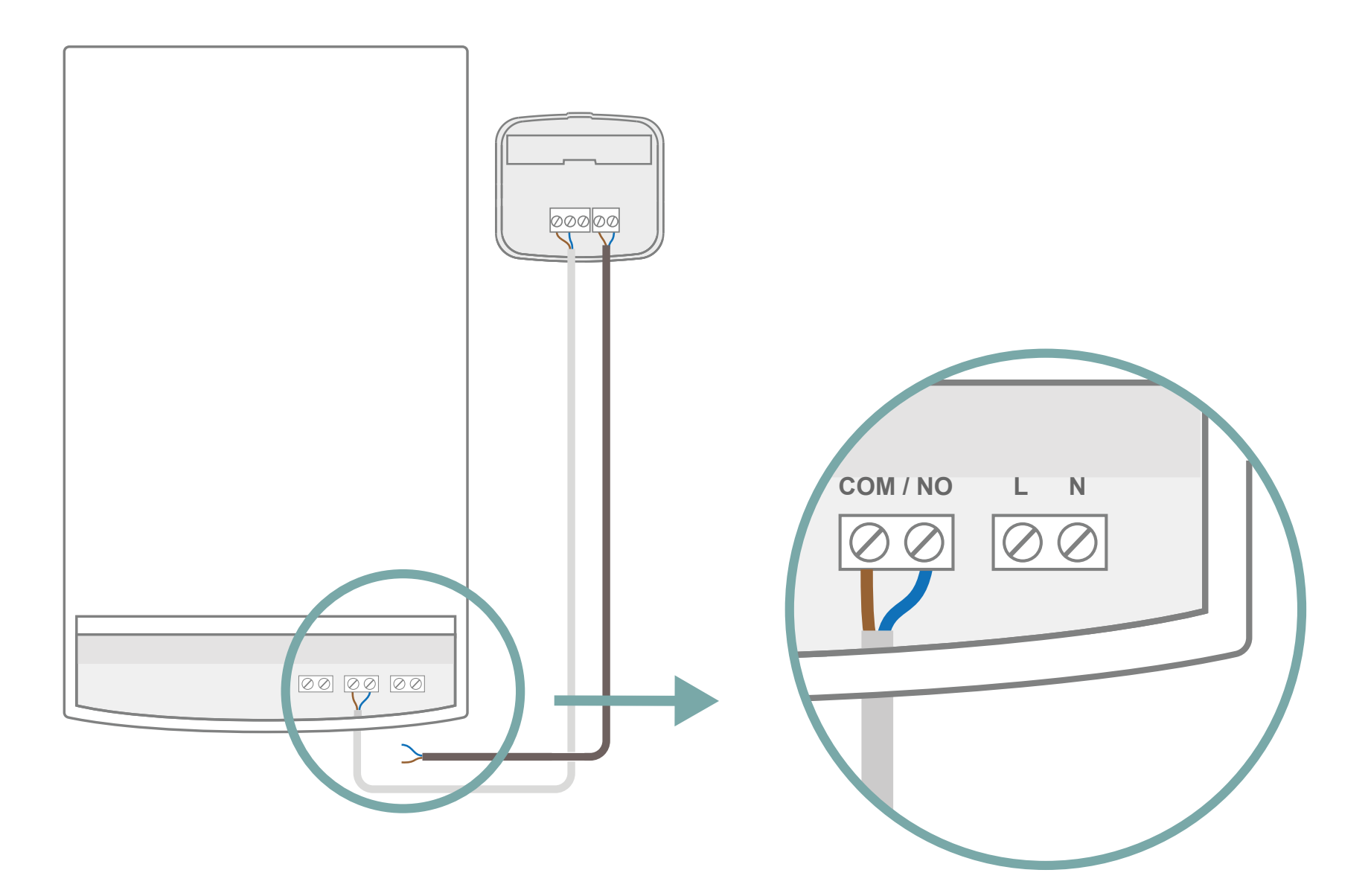

Odszukaj kostkę ze stykami na bojlerze, która może być oznaczona symbolami: L/N lub P/N

Jeśli nie posiadasz takiej kostki ze stykami, musisz podłączyć kabel odbiornika do gniazdka elektrycznego, aby uzyskać zasilanie 220 V.

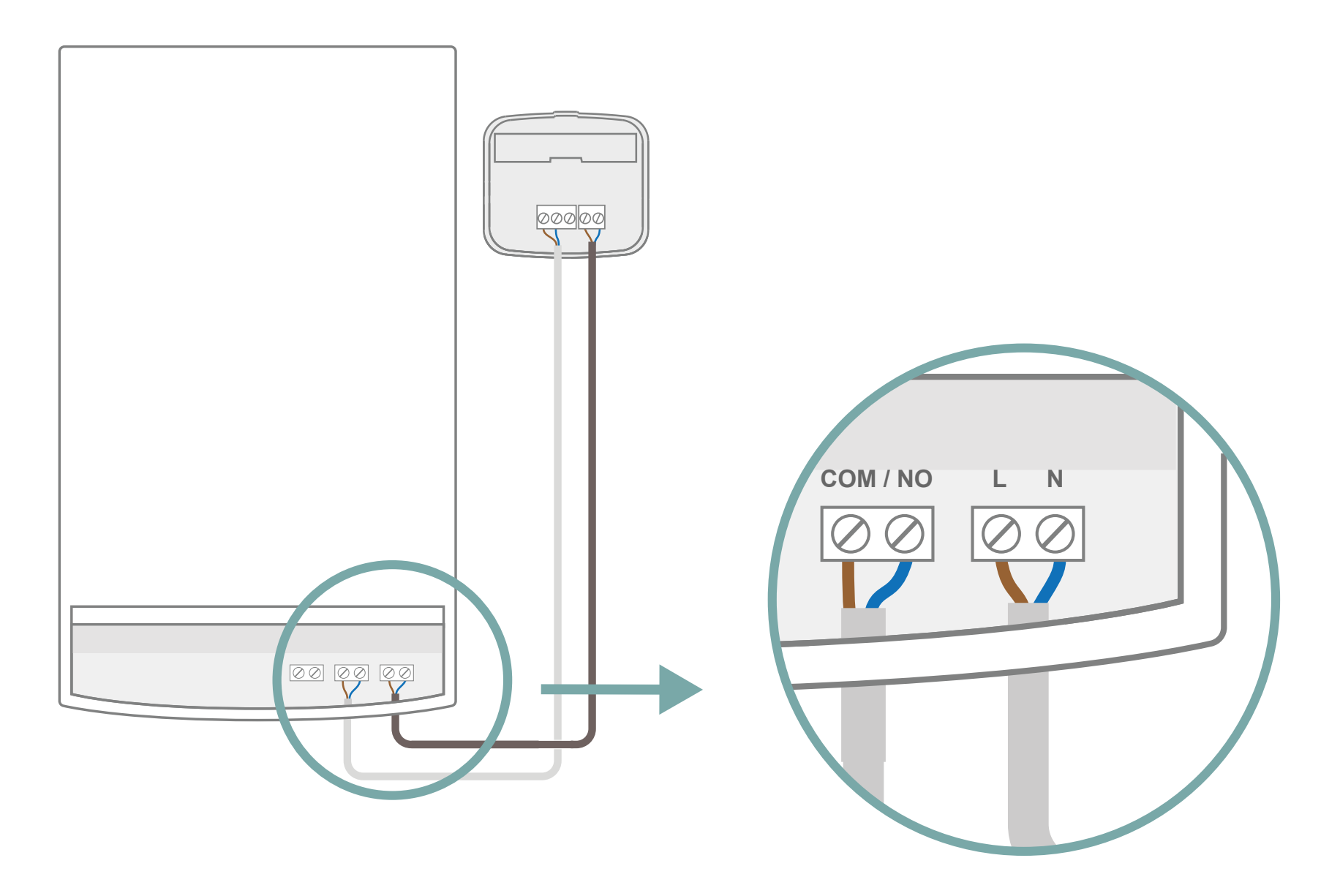

W kostce ze stykami podłącz:

przewód niebieski do styku N
przewód brązowy do styku L (lub P)

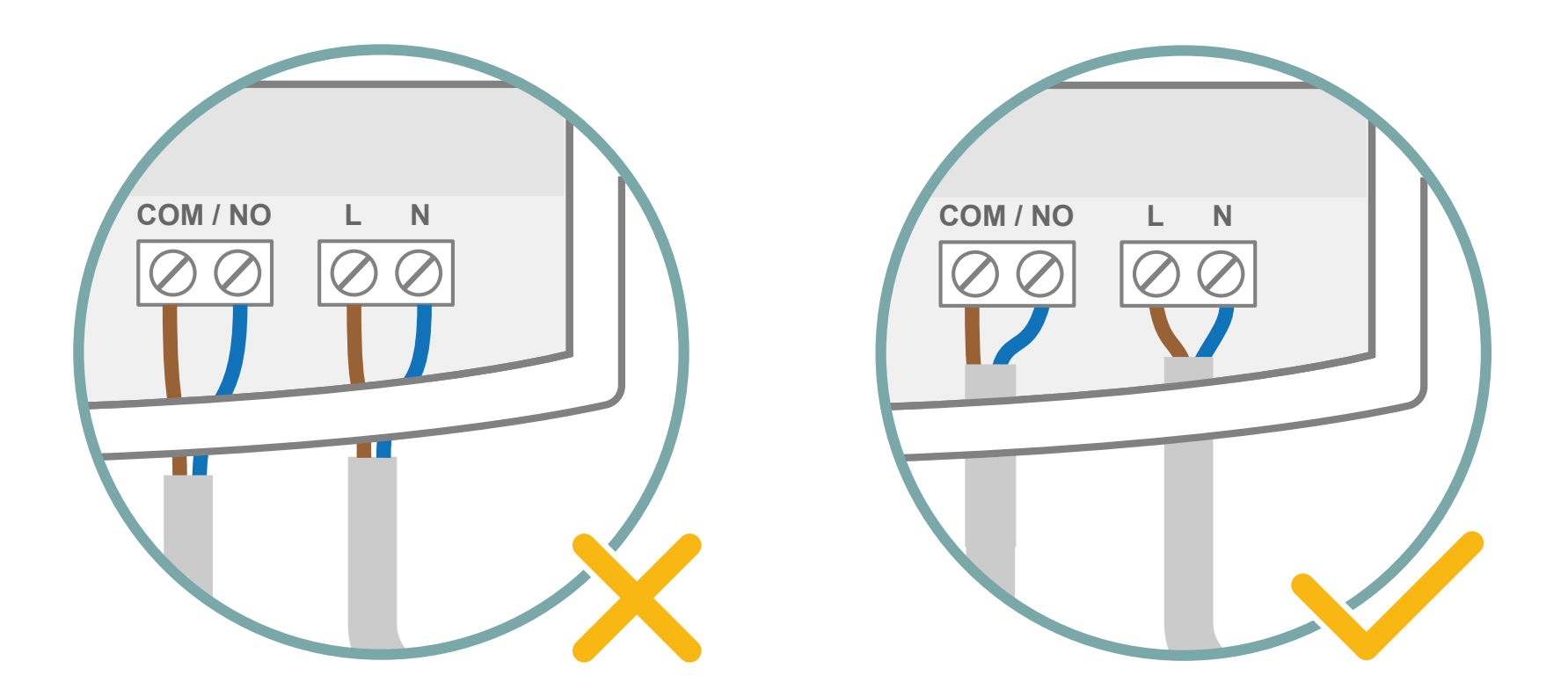

Obudowa ochronna służy również do umocowania przewodów. Upewnij się, że biała powłoka jest dostatecznie głęboko wsunięta, aby z upływem czasu pozostała na swoim miejscu.

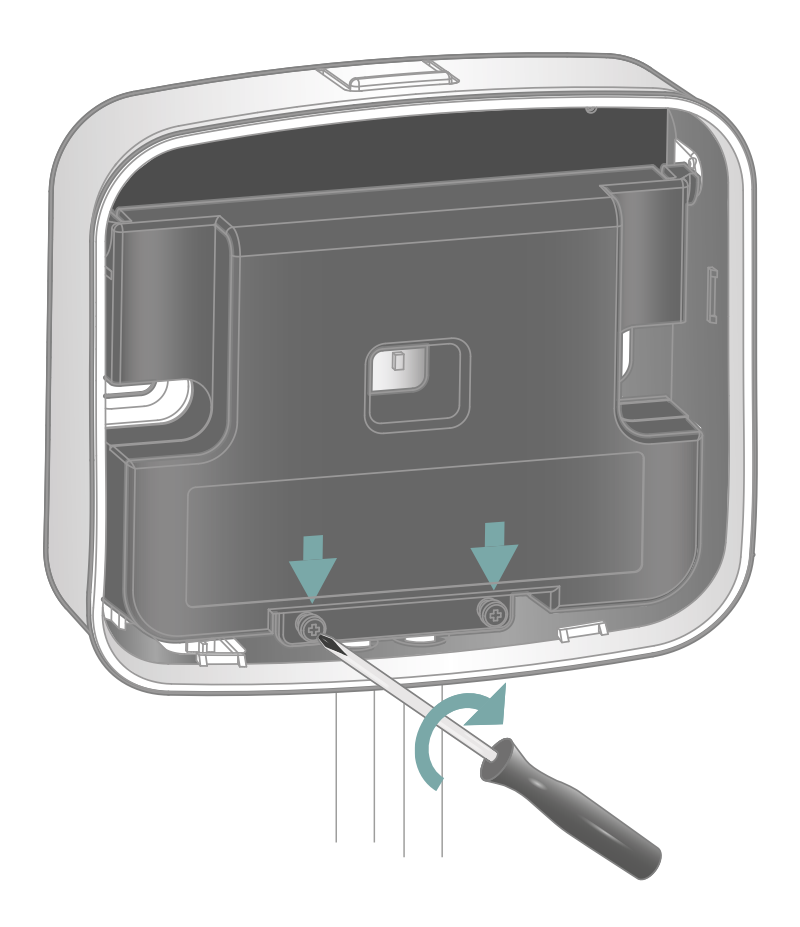

Zablokuj obudowę ochronną, aby umocować kable i zaizolować połączenia.

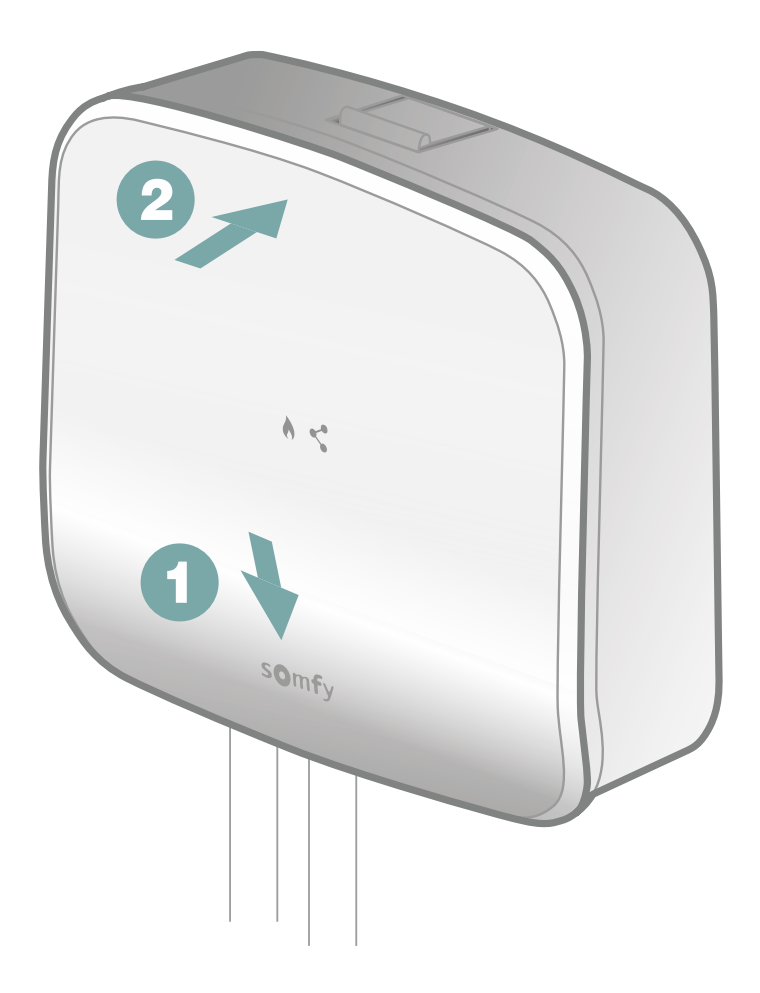

Zakończ instalację odbiornika sygnałów radiowych, mocując najpierw dolną część panelu przedniego, a następnie górną część.

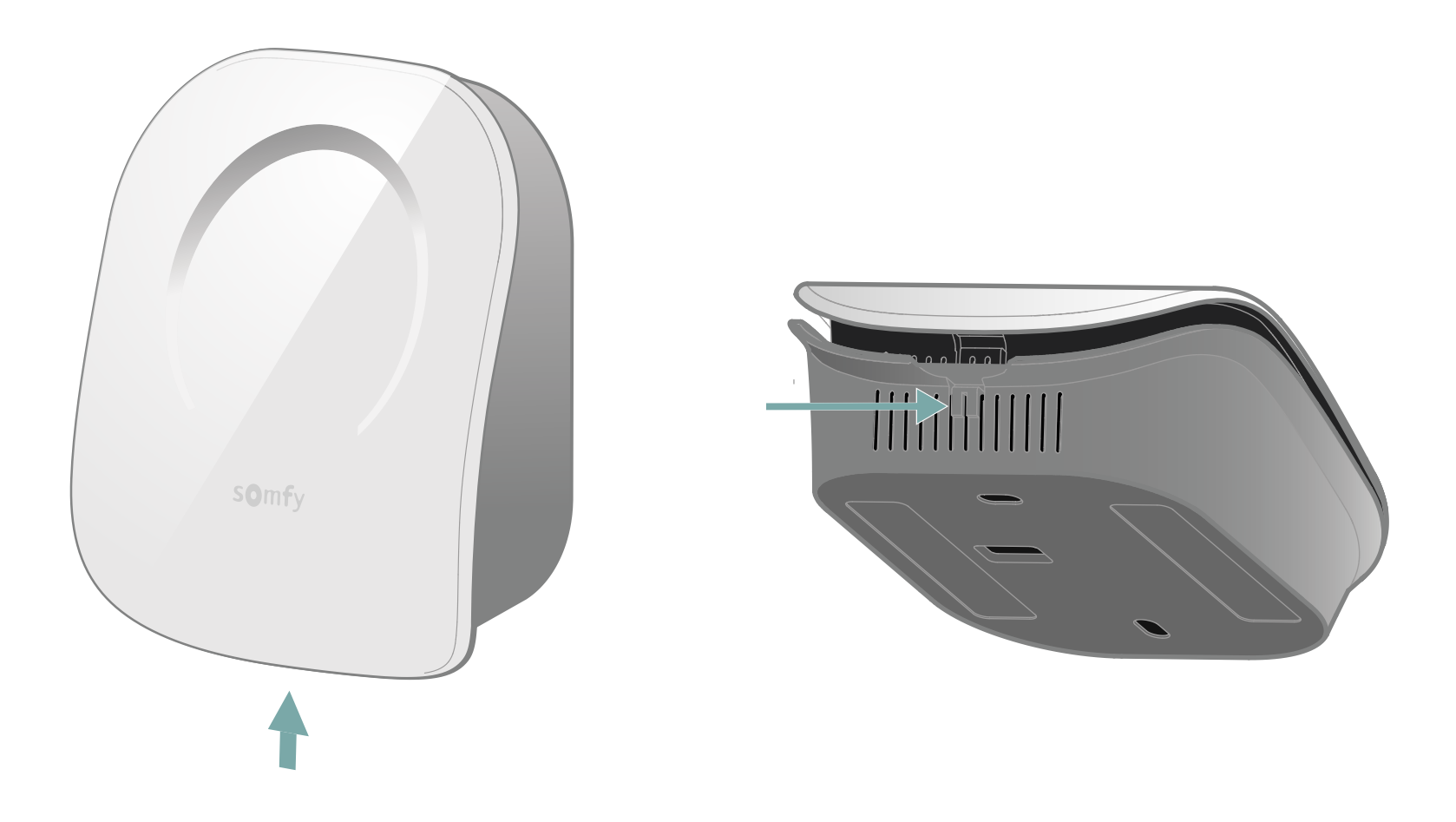

Otwórz termostat naciskając przycisk znajdujący się u góry.

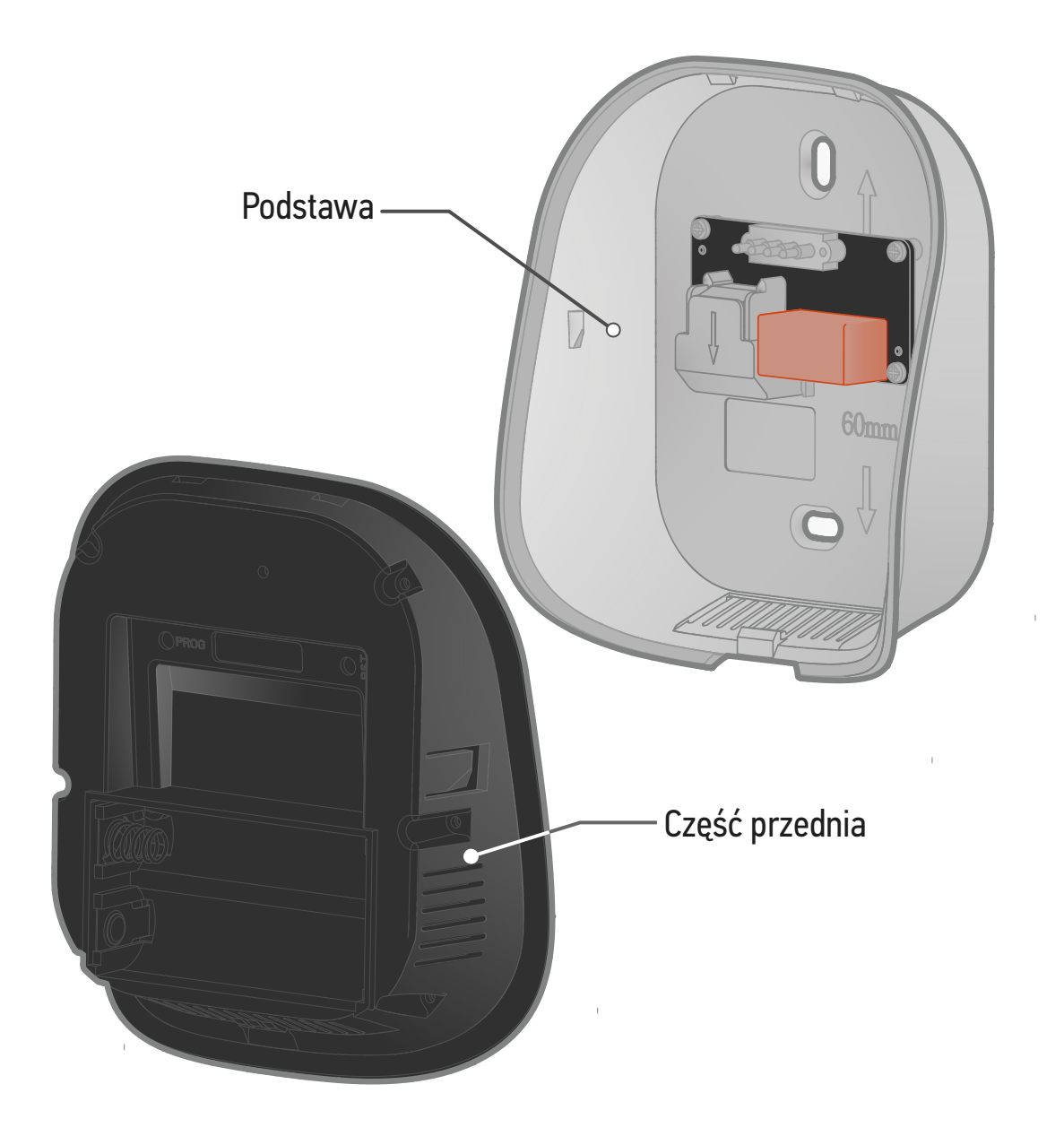

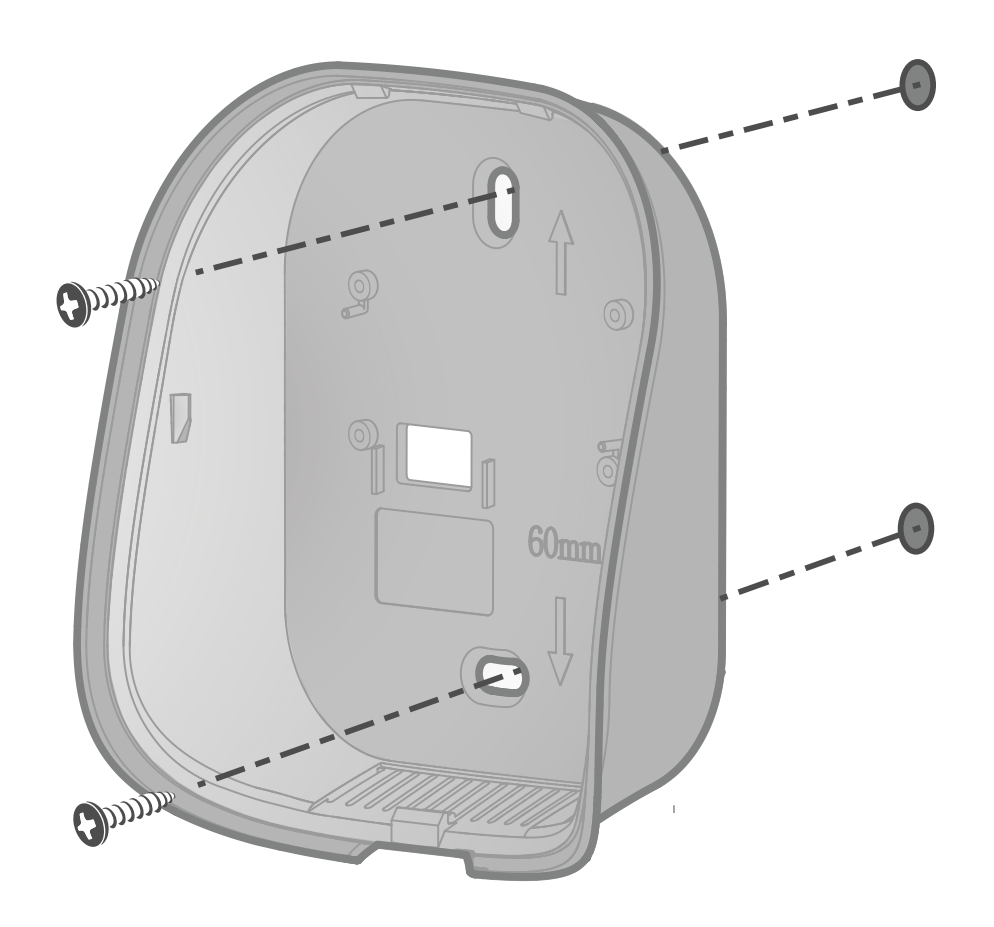

Zamontuj gniazdo na ścianie za pomocą dostarczonych w zestawie akcesoriów, takich jak śruby i kołki.

Możesz również przykleić termostat za pomocą dostarczonej taśmy klejącej.

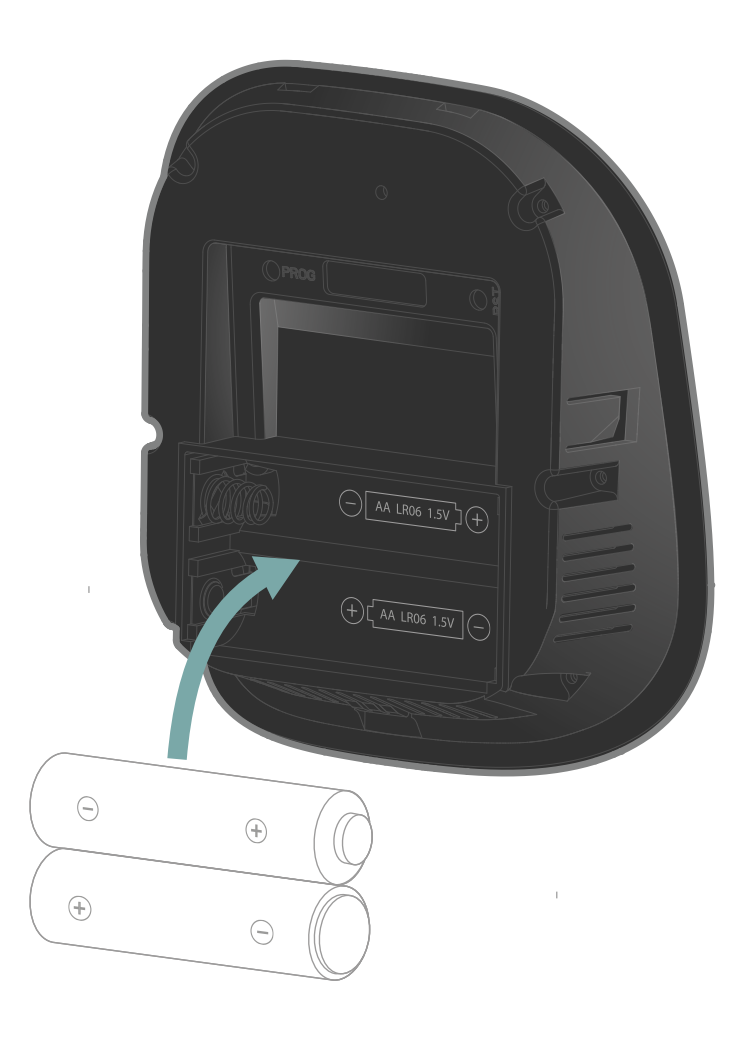

Włóż dostarczone w zestawie 2 baterie typu AA do panelu przedniego, zgodnie z polaryzacją.

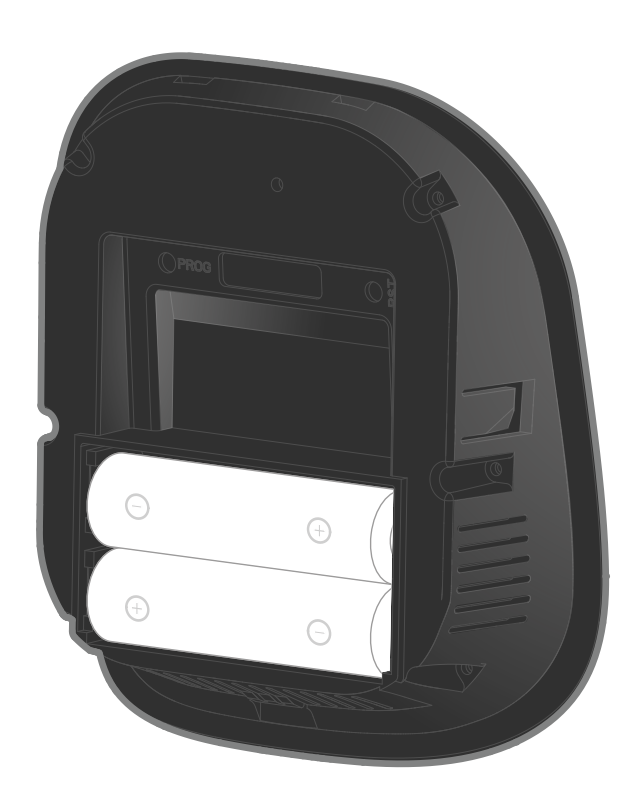

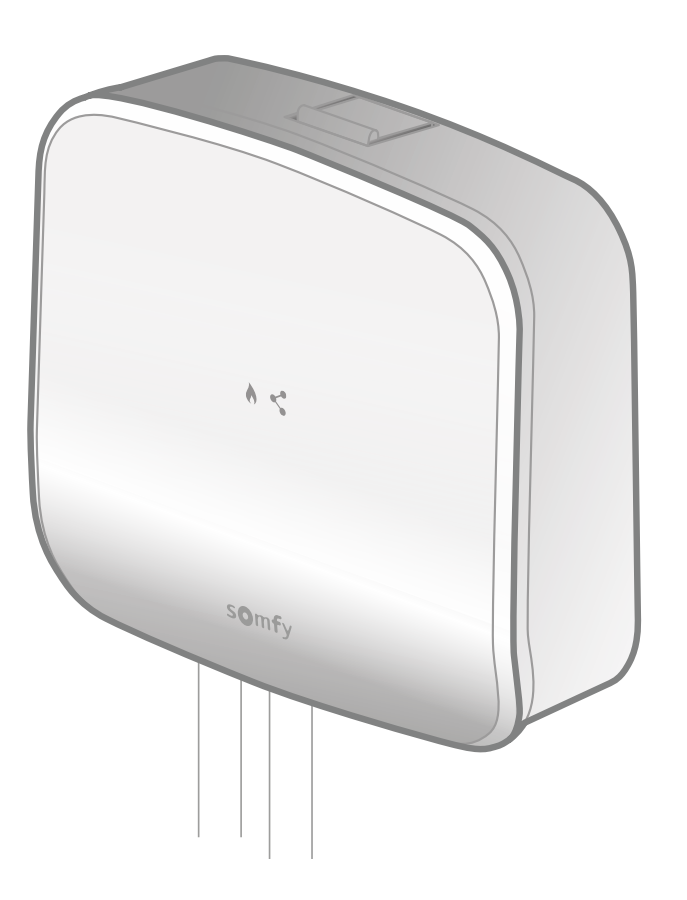

Umieść panel przedni termostatu w pobliżu odbiornika sygnałów radiowych.

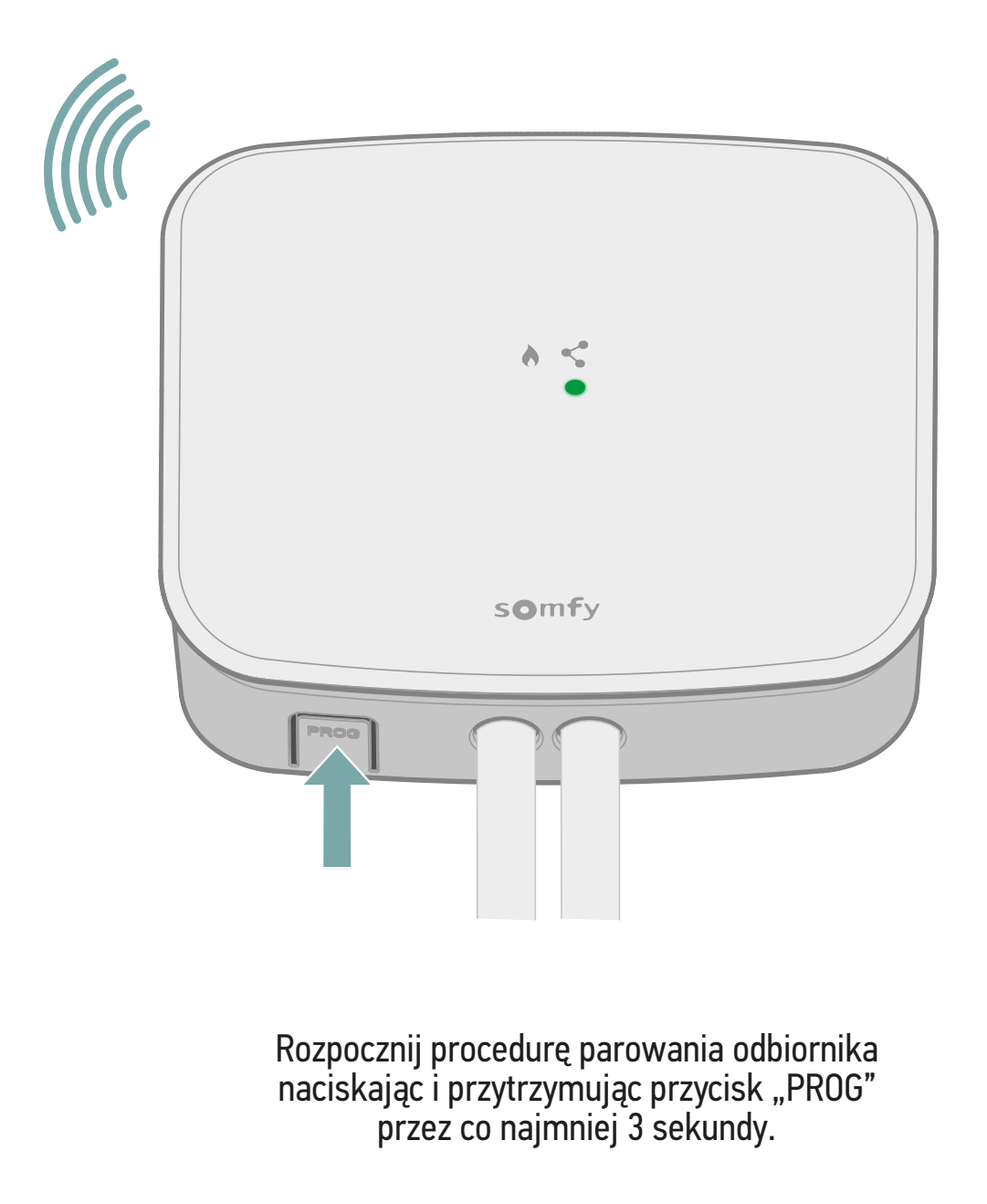

Wskaźnik połączenia " < " (LED) zacznie pulsować, a tryb parowania będzie aktywny przez 10 minut.

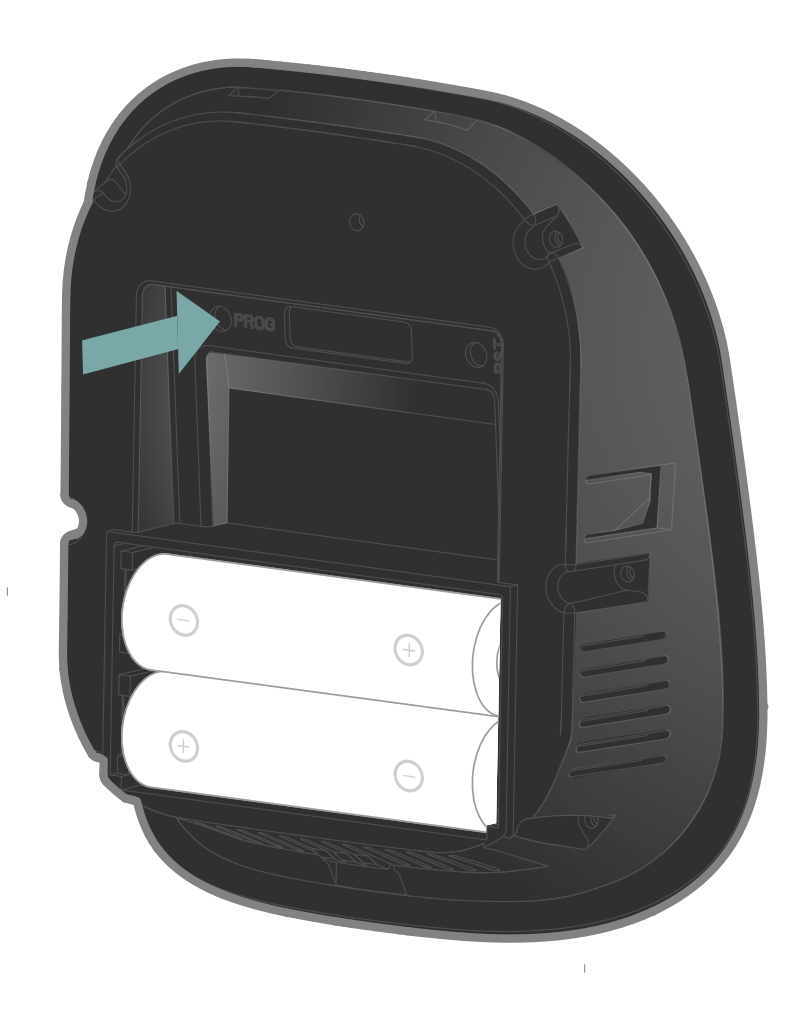

Następnie krótko naciśnij przycisk "PROG" na termostacie za pomocą cienkiego przedmiotu.

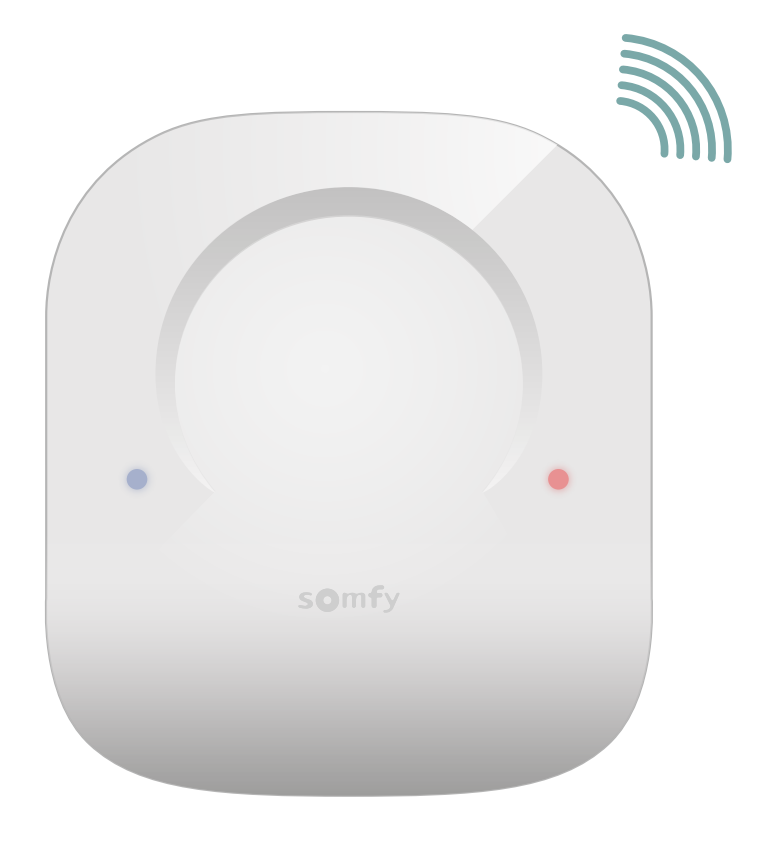

Podczas wyszukiwania odbiornika wskaźniki LED (niebieski i czerwony) zaczną szybko pulsować.

Odczekaj kilka sekund.

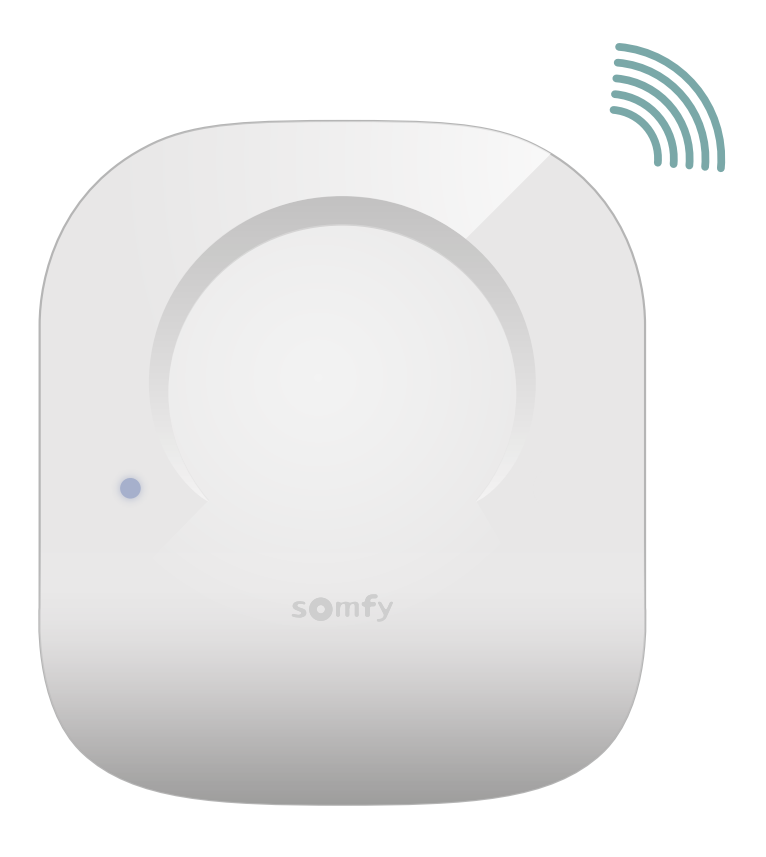

Czy niebieski wskaźnik LED pulsował 3 razy?

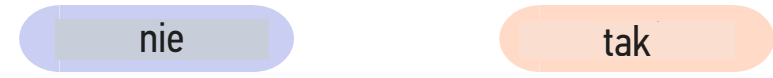

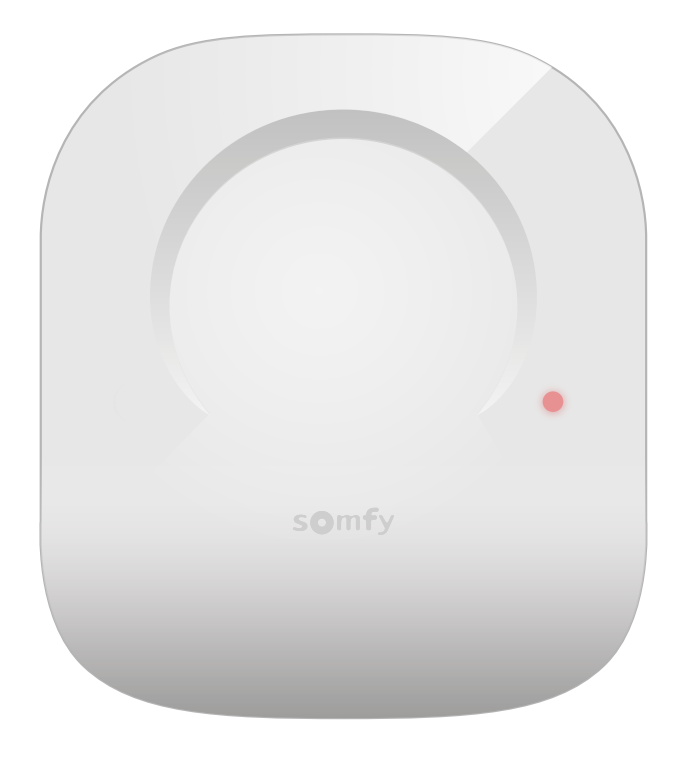

Jeśli czerwony wskaźnik LED pulsuje szybko, a następnie wyłączy się, wystąpił błąd podczas prawowania. Ponownie rozpocznij procedurę parowania.

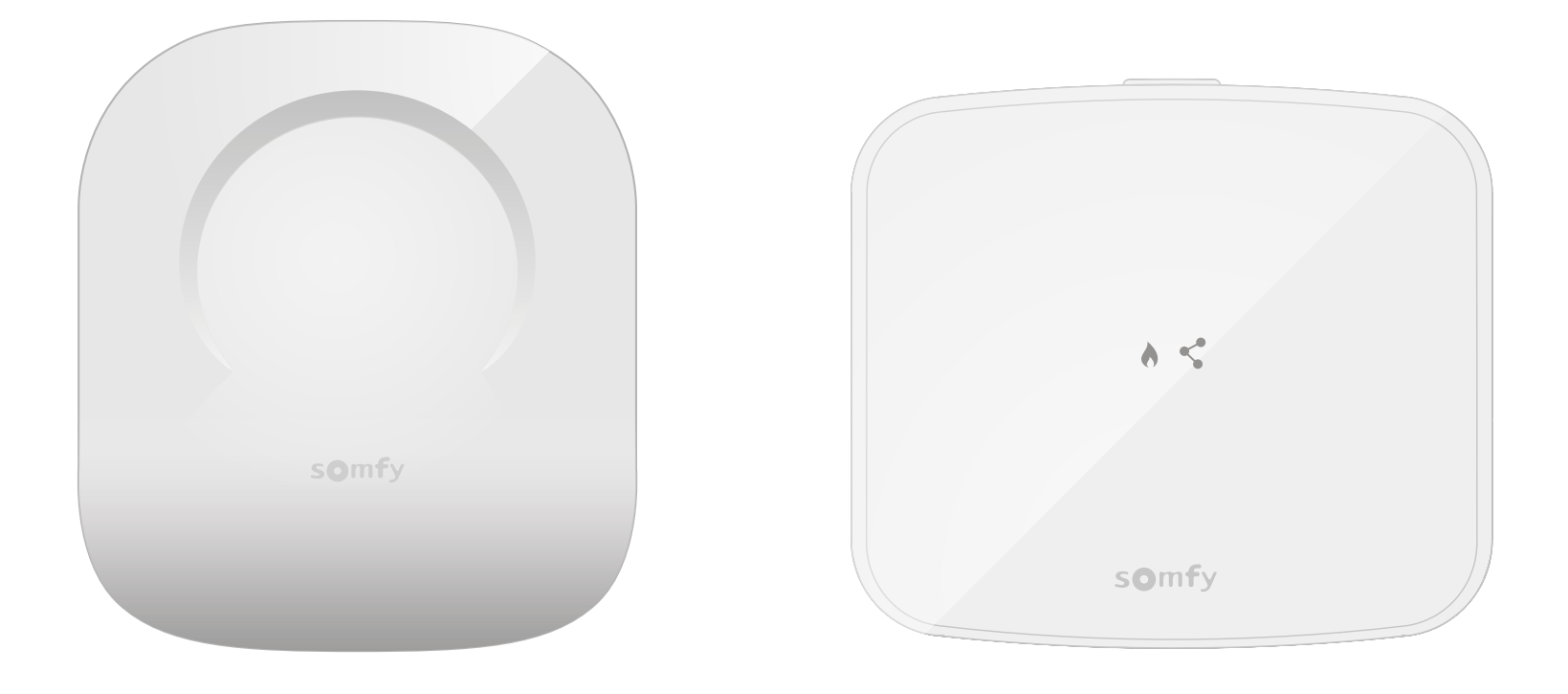

Parowanie zostało pomyślnie zakończone!

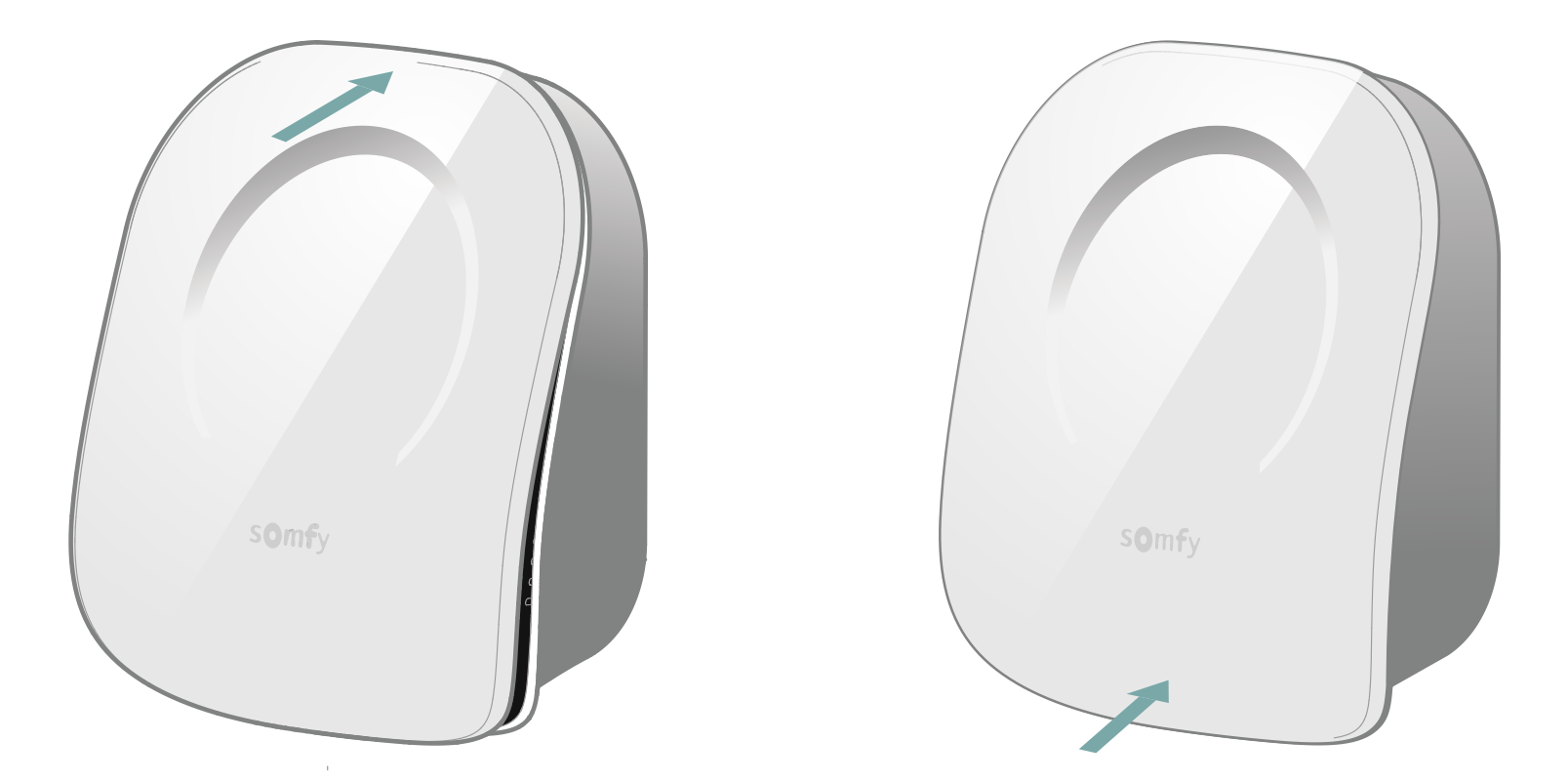

Zamknij termostat wsuwając panel przedni od góry, a następnie od dołu.

Parowanie odbiornika sygnałów radiowych zostało zakończone.

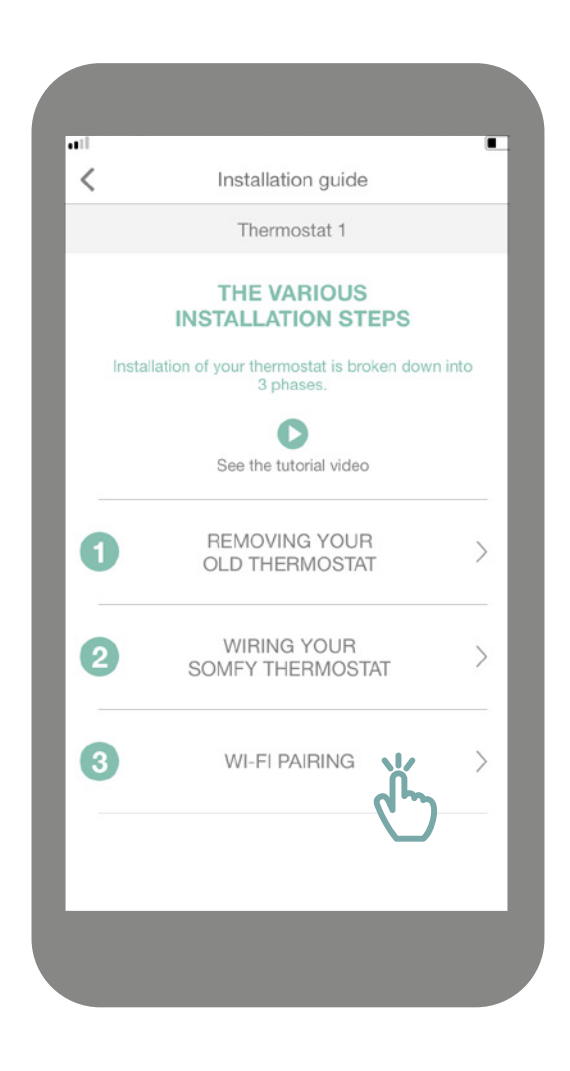

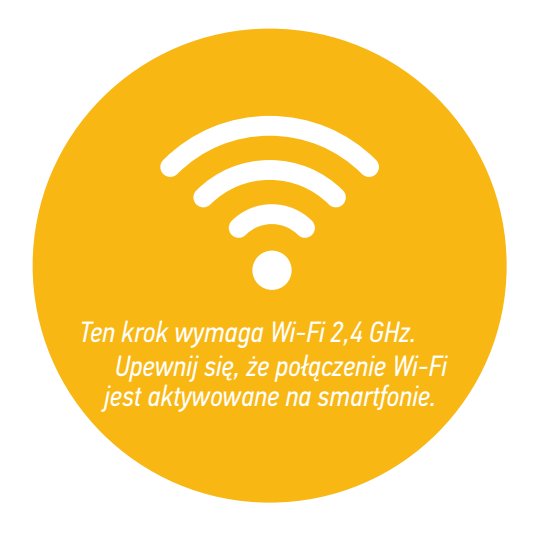

Uzyskaj dostęp do menu podrzędnego "WiFi pairing" (parowanie Wi-Fi).

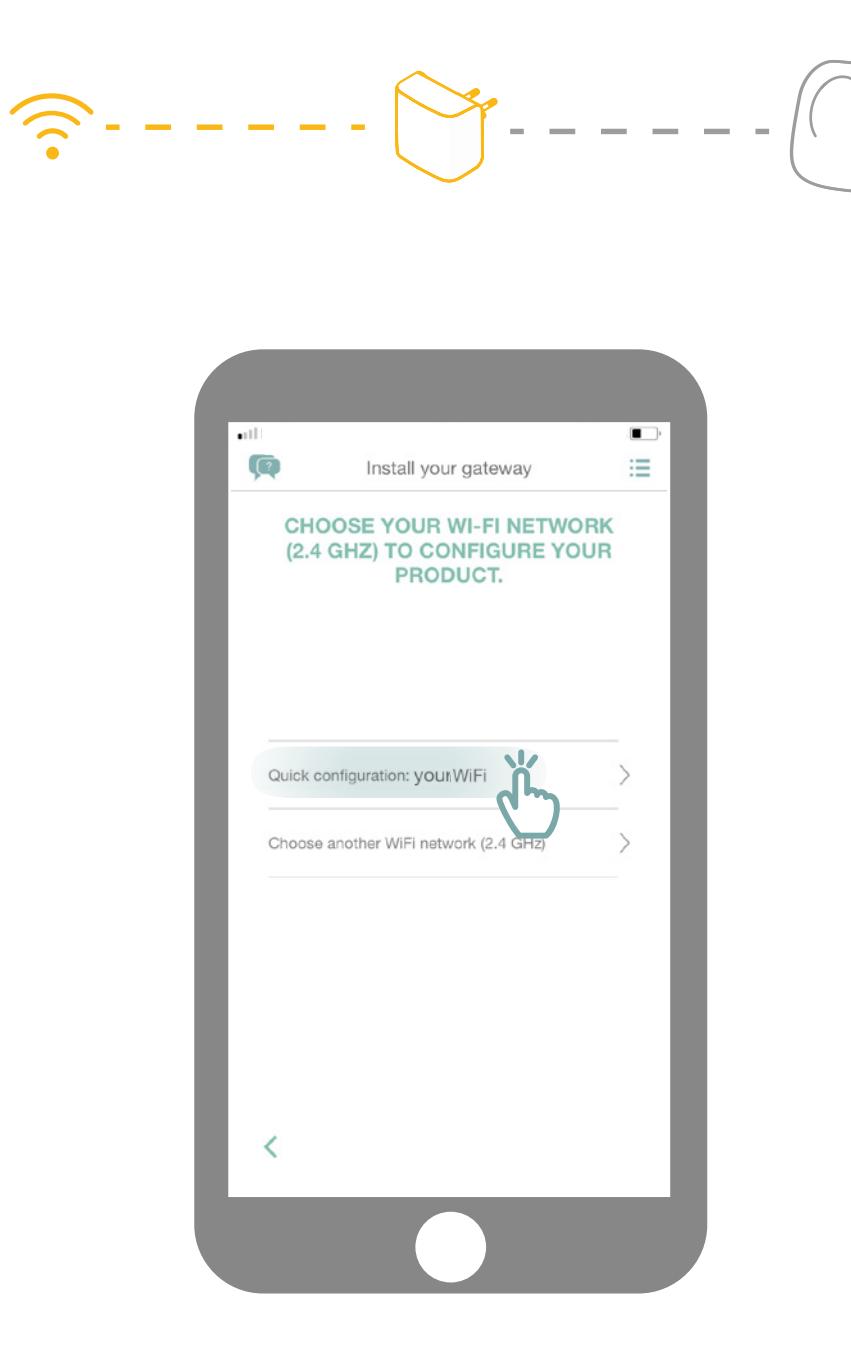

Połącz się z siecią Wi-Fi i wprowadź hasło.

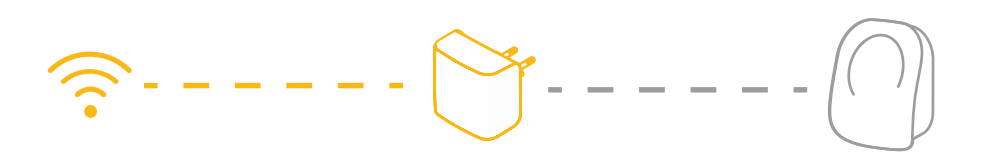

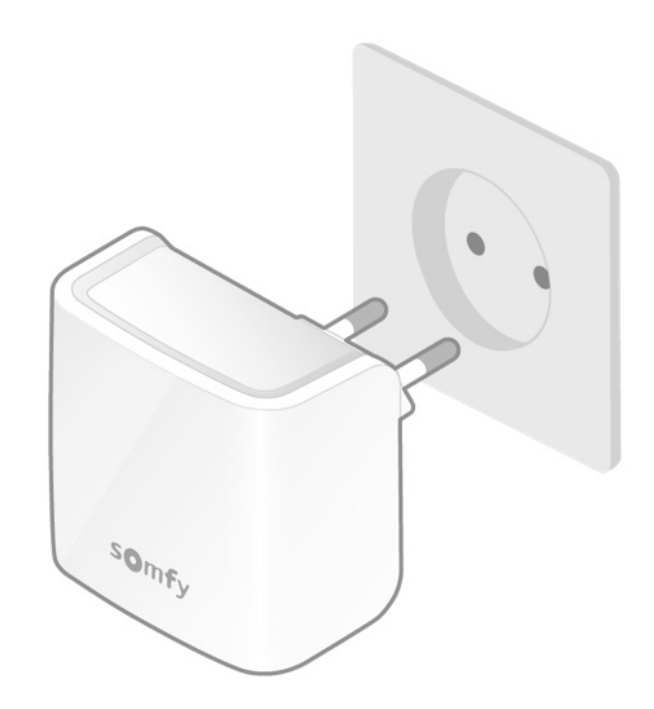

Podłącz bramkę Wi-Fi w tym samym pomieszczeniu co termostat. Bramka przełączy się do trybu parowania, a wskaźniki zaczną pulsować na czerwono i zielono.

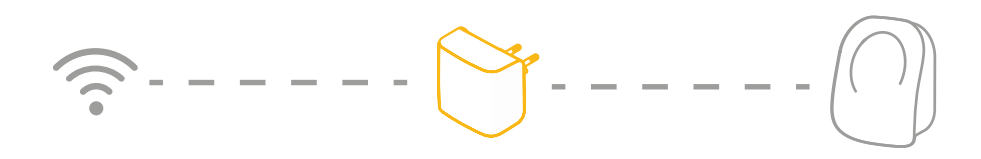

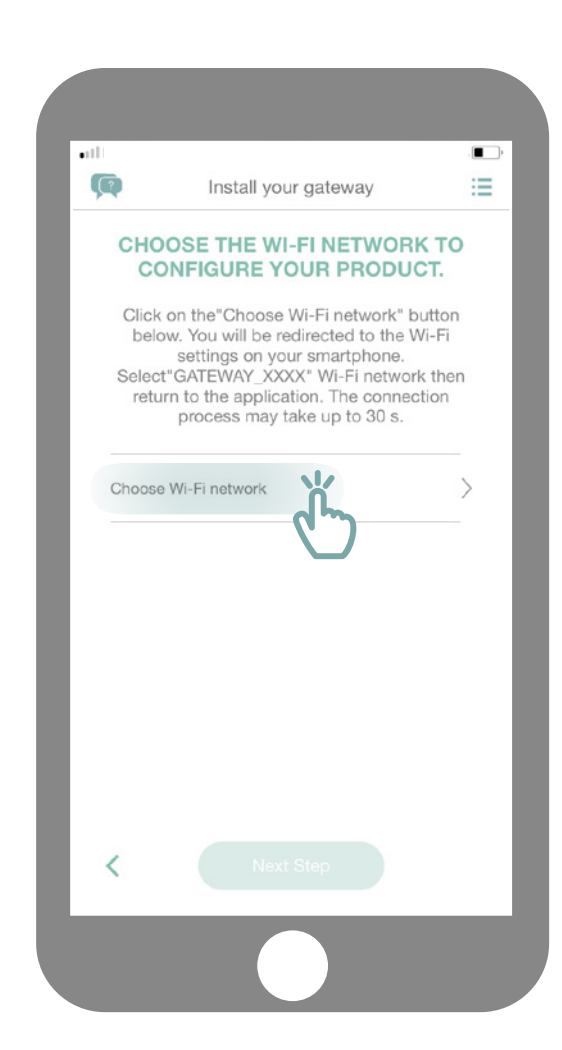

Kliknij opcję "Choose WiFi network" (wybierz sieć Wi-Fi).

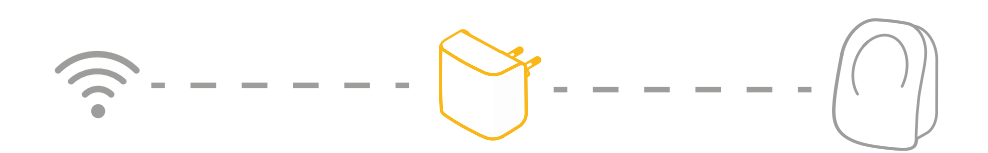

| <ul> <li>Thermostat</li> </ul>                      |                                                        | •                                    |
|-----------------------------------------------------|--------------------------------------------------------|--------------------------------------|
| Settings                                            | Wi-Fi                                                  | _                                    |
|                                                     |                                                        |                                      |
| Wi-Fi                                               |                                                        |                                      |
| ✓ yourWifi                                          |                                                        | <b>€ ≎ (j</b>                        |
| CHOOSE A NETWO                                      | DRK                                                    |                                      |
| GATEWAY_                                            | 32F6                                                   | ₽ 🍣 (j)                              |
|                                                     |                                                        |                                      |
| Ask to Join Ne                                      | tworks                                                 | $\bigcirc$                           |
| Known networks w<br>networks are avail:<br>network. | rill be joined automatica<br>able, you will have to ma | lly. If no known<br>anually select a |
|                                                     |                                                        |                                      |

Nastąpi przekierowanie do ustawień Wi-Fi w smartfonie. Wybierz sieć utworzoną przez bramkę, która pojawi się pod nazwą GATEWAY\_XXX.

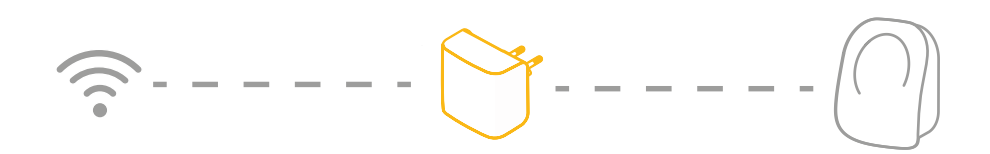

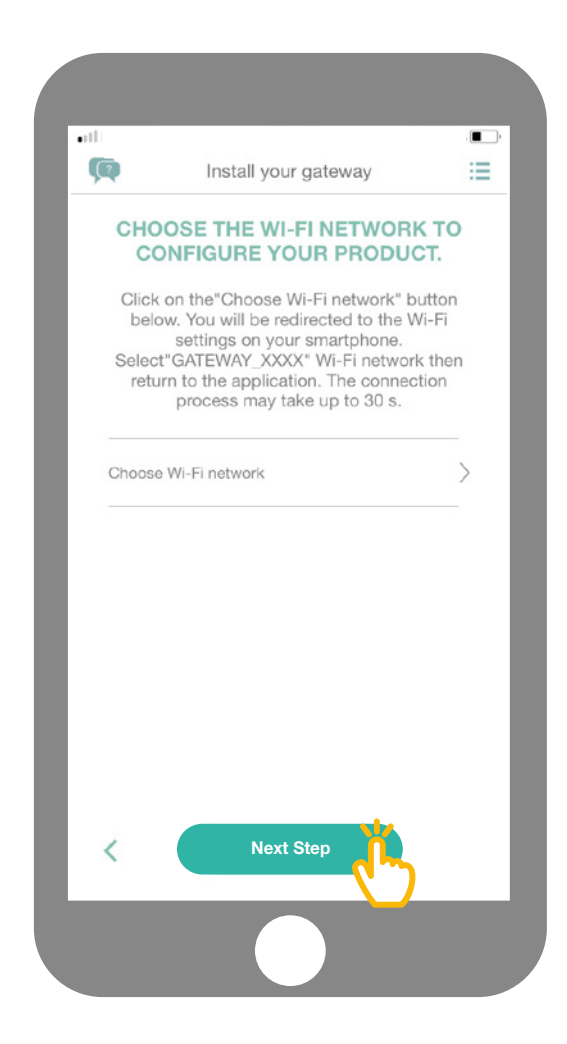

Następnie wróć do aplikacji i kliknij opcję "Next step" (następny krok).

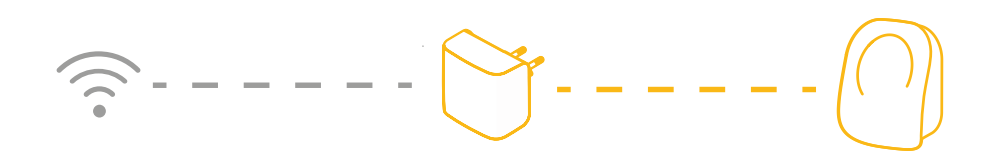

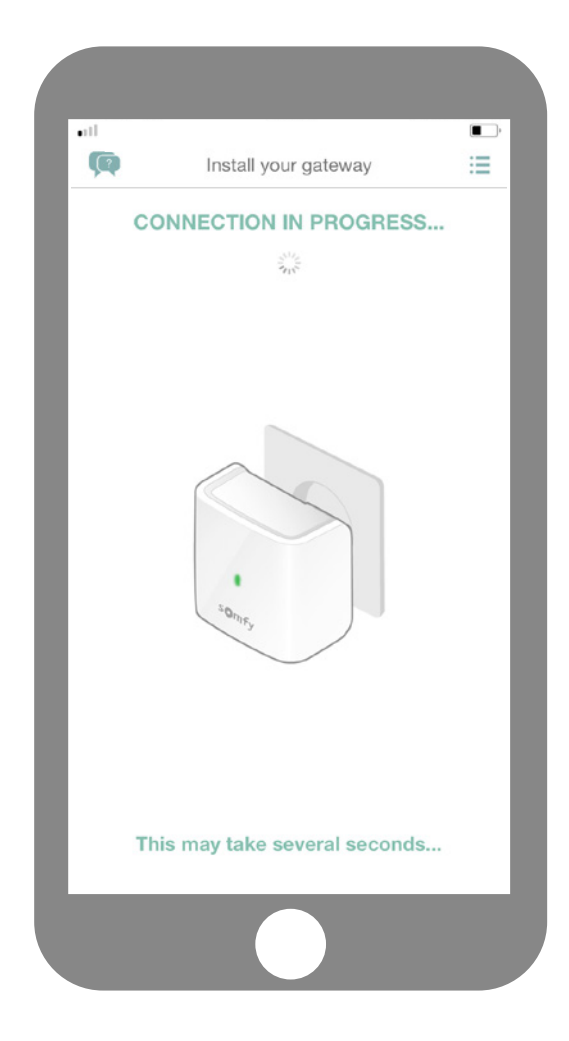

Odczekaj kilka sekund, dopóki bramka nie połączy się z siecią.

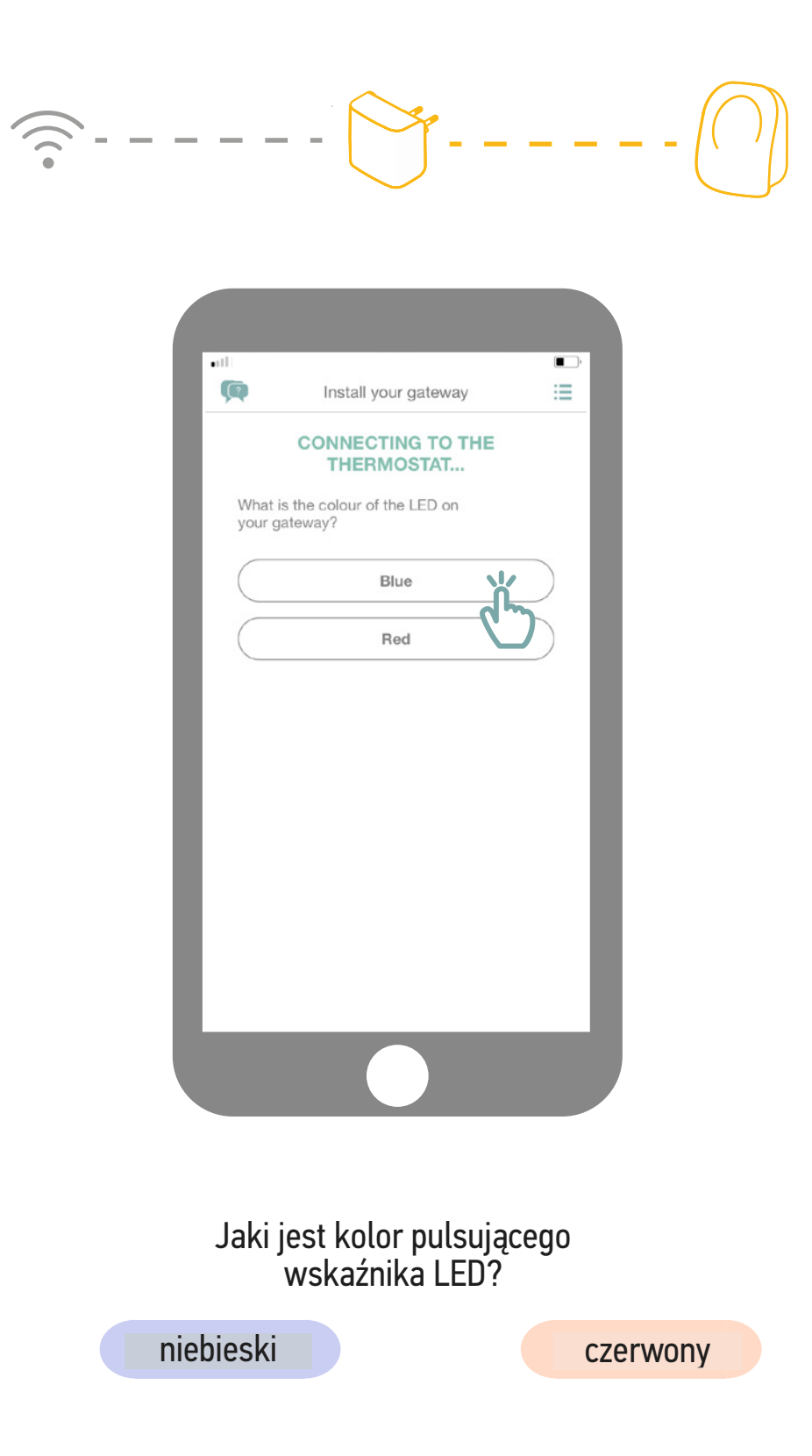

# -----

| •11             |                                    |            |
|-----------------|------------------------------------|------------|
| Q               | Install your gateway               | :=         |
|                 | CONNECTING TO THE<br>THERMOSTAT    |            |
| What is your ga | s the colour of the LED on ateway? |            |
| $\square$       | Blue                               | $\bigcirc$ |
| $\square$       | Red                                | $\bigcirc$ |
|                 | e                                  | J          |
|                 |                                    |            |
|                 |                                    |            |
|                 |                                    |            |
|                 |                                    |            |
|                 |                                    |            |
|                 |                                    |            |
|                 |                                    |            |

Jeśli kolor wskaźnika LED bramki to czerwony:

- Sprawdź, czy bramka znajduje się w pobliżu termostatu (mniej niż 10 m)

- Sprawdź, czy działa sieć internetowa
- Sprawdź, czy wprowadziłeś prawidłowe hasło

- Unikaj znaku "&" w swoim haśle

Następnie ponownie rozpocznij procedurę.

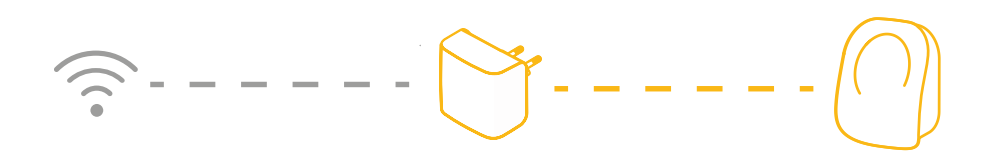

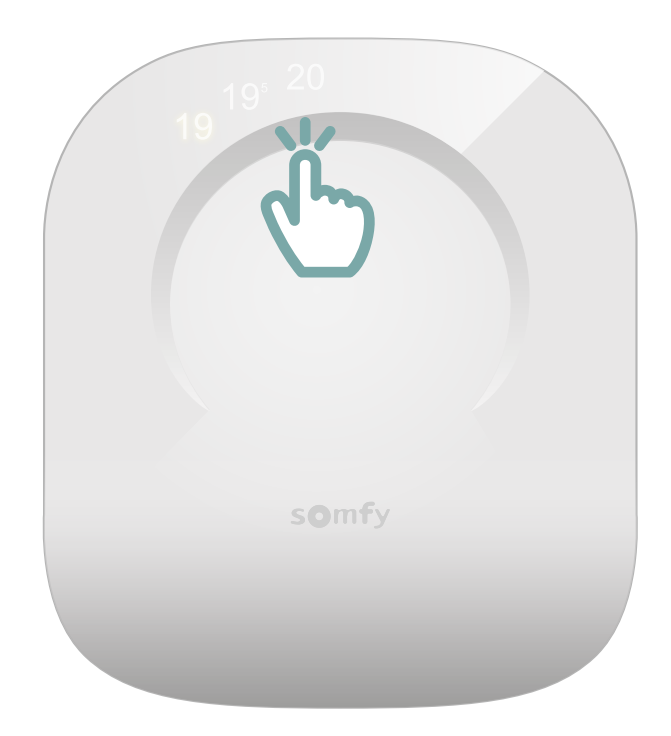

Aktywuj termostat, dotykając powierzchni czułej na dotyk. Pojawią się dane, a wskaźnik LED bramki zaświeci się na zielono.

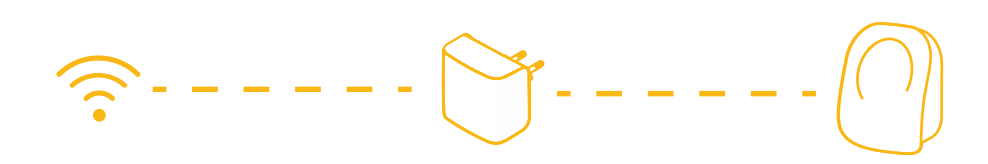

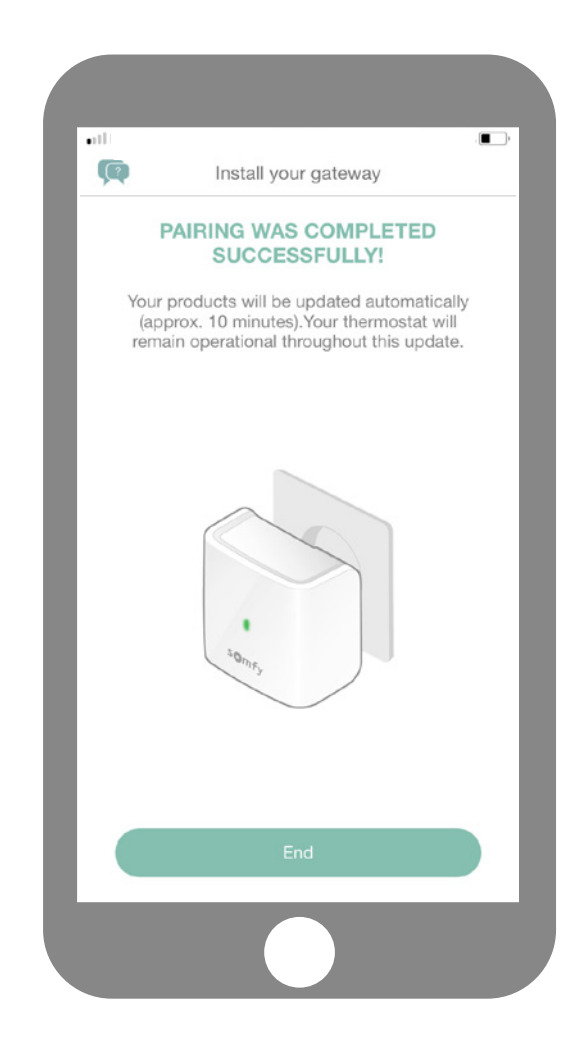

Procedura parowania termostatu sterowanego przez internet została zakończona! Somfy Sp. z o.o. Biuro ul. Marywilska 34, 03-228 Warszawa www.somfy.com Centrum Serwisowe Somfy Somfy Sp. z o.o. ul. Rudolfa Diesla 9, 32-005 Niepołomice

#### **Potrzebujesz pomocy?**

Infolinia: 22 509 53 00